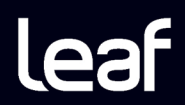

### Leaf Aptus-II Guía del usuario

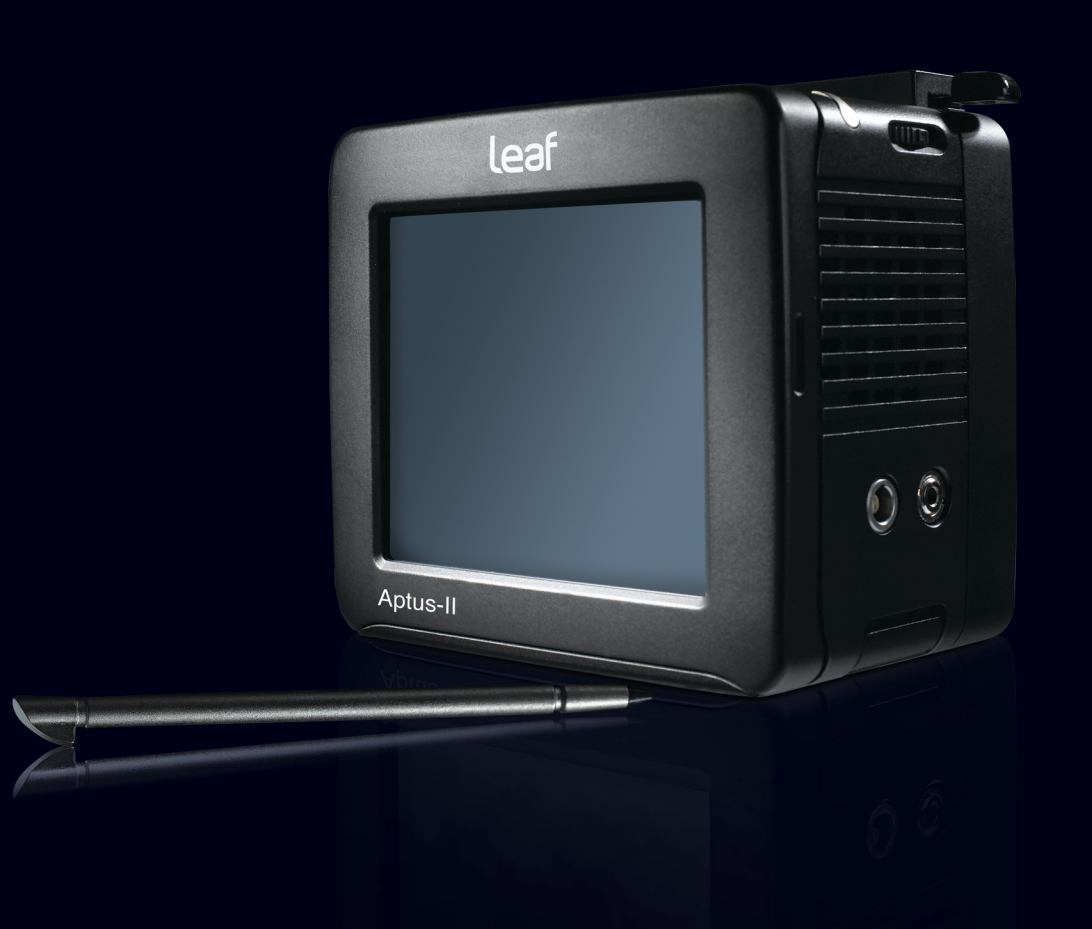

Una versión actualizada de la guía del usuario de Aptus está disponible en ingles.

#### Copyright

Copyright © 2009 Leaf Imaging Ltd. Reservados todos los derechos.

No se permite la copia, distribución, publicación, modificación o incorporación del presente documento, ya sea total o parcial, sin el consentimiento previo por escrito de Leaf Imaging Ltd. En el caso de que se permita cualquier tipo de copia, distribución, publicación, modificación o incorporación de este documento, no se harán cambios ni se borrarán derechos de autor, leyendas de marca comercial o avisos de copyright.

Ninguna parte de este documento puede ser reproducida, almacenada en un sistema de recuperación, publicada, utilizada con fines comerciales o transmitida de ninguna forma, ni por ningún medio (ya sea electrónico, mecánico, por fotocopia, grabación u otro) sin previa autorización expresa y por escrito de Leaf Imaging Ltd. Este documento se distribuye también en PDF (Portable Document Format) de Adobe Systems Incorporated. Puede reproducir el documento desde el archivo PDF para uso interno. Las copias realizadas a partir de un archivo PDF deben reproducirse completas.

#### Marcas comerciales

La marca Leaf, el logotipo de Leaf y los nombres de los productos y servicios de Leaf a los que se hace referencia en este documento son marcas comerciales de Leaf Imaging Ltd.

Adobe, Acrobat, Adobe Illustrator, Distiller, Photoshop, PostScript y PageMaker son marcas comerciales de Adobe Systems Incorporated.

Apple, iMac, Power Macintosh, AppleShare, AppleTalk, TrueType, ImageWriter y LaserWriter son marcas comerciales registradas de Apple Computer, Inc. Macintosh es una marca comercial de Apple Computer, Inc., registrada en los EE.UU. y en otros países.

#### Compatibilidad con la Comisión Federal de Comunicación (FCC)

Cualquier equipo Leaf Imaging Ltd. al que se hace referencia en el presente documento cumple los requisitos de la sección 15 de la normativa de la FCC para un dispositivo informático de Clase A. El funcionamiento de un equipo Leaf Imaging Ltd. en un área residencial puede ocasionar interferencias en la recepción de TV y radio. El usuario deberá adoptar las medidas necesarias para corregir estas interferencias.

#### Limitación de responsabilidad

El producto, software o servicios se proporcionan sobre la base "como es" y "en la medida de su disponibilidad". A no ser que se declare específicamente de otra forma en su contrato, Leaf Imaging Ltd. rehúsa explícitamente la concesión de garantías de cualquier tipo, sean estas explícitas o implícitas, entre las que se incluyen, pero sin limitarse a ellas, cualquier garantía implícita de comerciabilidad, de aptitud para un uso específico y de noincumplimiento.

El usuario entiende y está de acuerdo en que Leaf Imaging Ltd. no será responsable por daños, directos, indirectos, incidentales, especiales, consecuentes o punitivos, entre los que se incluyen, pero sin limitarse a ellos, daños por pérdida de ganancias, buen nombre, uso, datos u otras pérdidas intangibles (incluso si Leaf Imaging Ltd. ha sido notificada respecto de la posibilidad de dichos daños), que resulten de los siguientes puntos: (i) el uso o la incapacidad para utilizar el producto o software; (ii) el costo de adquisición de bienes y servicios sustitutivos por la adquisición de cualquier tipo de productos, bienes, datos, software, información o servicios; (iii) acceso no autorizado a modificación de sus productos, software o datos; (iv) declaraciones o conducta de terceras partes; (v) cualquier otro asunto relacionado con el producto, software o servicios.

El texto y las ilustraciones en este documento se presentan para ejemplificación y referencia solamente. Las especificaciones en las que se basan están sujetas a cambios. Leaf Imaging Ltd. puede, en cualquier momento y sin previo aviso, introducir cambios en este documento. Leaf Imaging Ltd., en su propio nombre y en el de sus subsidiarias, no asume responsabilidad alguna por errores u omisiones de carácter técnico o editorial que se hagan en este documento y no será responsable por daños incidentales, emergentes, indirectos o especiales, entre los que se incluyen, pero sin limitarse a ellos, pérdida de uso, pérdida o modificación de datos, retrasos, pérdidas de ganancias o ahorros que puedan resultar del uso de este documento.

## Índice de materias

| 1 | Introducción                                                                                                    | 1                                                                                            |
|---|----------------------------------------------------------------------------------------------------|----------------------------------------------------------------------------------------------|
|   | Descripción                                                                                                    |                                                                                              |
|   | Pasos básicos                                                                                                    |                                                                                              |
| 2 | Encendido del respaldo de cámara y de la cámara                                                                                                    | 5                                                                                            |
|   | Utilización de Leaf Aptus con una batería y una tarjeta flash compacta                                                                                                    | 6                                                                                            |
|   | Uso del respaldo de cámara de Leaf Aptus con un almacén digital                                                                                                    |                                                                                              |
|   | Uso en modo enchufado                                                                                                    |                                                                                              |
|   | Formateo de tarjetas flash compactas                                                                                                    | 9                                                                                            |
|   | Introducción de tarjetas flash compactas                                                                                                    |                                                                                              |
|   | Extracción de tarjetas flash compacta                                                                                                    |                                                                                              |
| 3 | Preparación para hacer fotografías                                                                                                    | 17                                                                                           |
|   | Configuración de fecha y hora                                                                                                    |                                                                                              |
|   | Visualización y definición de ajustes de la cámara predefinidos                                                                                                    |                                                                                              |
|   | Creación de carpetas                                                                                                    |                                                                                              |
|   | Selección de carpetas para sus fotografías                                                                                                    |                                                                                              |
|   | Asignación de nombres base a las fotografías                                                                                                    |                                                                                              |
|   | Adición de notas e información sobre el copyright                                                                                                    |                                                                                              |
| 4 | Realización de fotografías                                                                                                    | 25                                                                                           |
|   | Realización de fotografías                                                                                                    |                                                                                              |
| 5 | Evaluación de fotografías                                                                                                    | 27                                                                                           |
|   | Comprohación de la exposición                                                                                                    | 28                                                                                           |
|   | Comprobación de la exposición (continuación)                                                                                                    |                                                                                              |
|   | Comprobación de la exposición (continuación)                                                                                                    | 31                                                                                           |
|   | Comprobación de la exposición (continuación)                                                                                                    |                                                                                              |
|   | Comprobación del enfoque                                                                                                    |                                                                                              |
|   | Configuración de equilibrio de grises                                                                                                    |                                                                                              |
|   | Comprobación de la composición                                                                                                    |                                                                                              |
|   | Búsqueda de imágenes                                                                                                    |                                                                                              |
|   | Marca, anotación o borrado de fotos                                                                                                    | 77                                                                                           |
|   |                                                                                                    |                                                                                              |
|   | Visualización de información sobre fotografías                                                                                                    |                                                                                              |
| 6 | Visualización de información sobre fotografías<br>Edición de imágenes                                                                                                    |                                                                                              |
| 6 | Visualización de información sobre fotografías<br>Edición de imágenes<br>De la vista de fotos a la vista de edición                                                                                                    |                                                                                              |
| 6 | Visualización de información sobre fotografías<br><b>Edición de imágenes</b><br>De la vista de fotos a la vista de edición<br>Selección del modo de visualización de imágenes                                                                                                    |                                                                                              |
| 6 | Visualización de información sobre fotografías<br><b>Edición de imágenes</b><br>De la vista de fotos a la vista de edición<br>Selección del modo de visualización de imágenes<br>Búsqueda de imágenes                                                                                                    |                                                                                              |
| 6 | Visualización de información sobre fotografías<br><b>Edición de imágenes</b><br>De la vista de fotos a la vista de edición<br>Selección del modo de visualización de imágenes<br>Búsqueda de imágenes<br>Visualización de información y datos EXIF.                                                                                                    |                                                                                              |
| 6 | Visualización de información sobre fotografías<br>Edición de imágenes<br>De la vista de fotos a la vista de edición<br>Selección del modo de visualización de imágenes<br>Búsqueda de imágenes<br>Visualización de información y datos EXIF<br>Selección de varias imágenes                                                                                                    |                                                                                              |
| 6 | Visualización de información sobre fotografías<br>Edición de imágenes<br>De la vista de fotos a la vista de edición<br>Selección del modo de visualización de imágenes<br>Búsqueda de imágenes<br>Visualización de información y datos EXIF<br>Selección de varias imágenes<br>Marca, anotación o borrado de imágenes                                                                                    |                                                                                              |
| 6 | Visualización de información sobre fotografías<br>Edición de imágenes<br>De la vista de fotos a la vista de edición<br>Selección del modo de visualización de imágenes<br>Búsqueda de imágenes<br>Visualización de información y datos EXIF<br>Selección de varias imágenes<br>Marca, anotación o borrado de imágenes<br>Organización de imágenes<br>Selección de carpatac                               |                                                                                              |
| 6 | Visualización de información sobre fotografías<br>Edición de imágenes<br>De la vista de fotos a la vista de edición<br>Selección del modo de visualización de imágenes<br>Búsqueda de imágenes<br>Visualización de información y datos EXIF<br>Selección de varias imágenes<br>Marca, anotación o borrado de imágenes<br>Organización de imágenes<br>Selección de carpetas<br>Desplazamiento de imágenes | 37<br>38<br>39<br>40<br>41<br>41<br>41<br>42<br>43<br>43<br>43<br>44<br>45                   |
| 6 | Visualización de información sobre fotografías<br>Edición de imágenes<br>De la vista de fotos a la vista de edición                                                                                                    | 37<br>38<br>39<br>40<br>41<br>41<br>41<br>42<br>43<br>43<br>43<br>44<br>44<br>45<br>46<br>46 |

| 7 | Personalización de la pantalla táctil | 49 |
|---|---------------------------------------|----|
|   | Alineación de la pantalla táctil      | 50 |
|   | Activación de la luz de fondo         | 51 |
|   |                                       |    |

#### 8 Ajuste de la configuración de las fotografías

| Eliminación de indicadores e información de las fotografías         | 54 |
|---------------------------------------------------------------------|----|
| Visualización de las fotografías en pantalla completa               | 55 |
| Aparición y ocultación de las máscaras de recorte                   | 56 |
| Ajuste de transparencia de las máscaras de recorte                  | 57 |
| Ajuste de transparencia del histograma y de la barra de información | 58 |
| Giro de las superposiciones de información y del histograma         | 59 |
| Formateo de discos                                                  | 60 |

#### 9 Configuración del botón del usuario

| Configuración del botón del usuario para realizar fotografías | 62 |
|---------------------------------------------------------------|----|
| Configuración del botón del usuario para la vista de edición  | 63 |
| Configuración de pulsaciones largas del botón del usuario     | 64 |

## Introducción

| Descripción   | . 2 |
|---------------|-----|
| Pasos básicos | . 4 |

#### Descripción

El respaldo de la cámara digital Leaf<sup>™</sup> Aptus es el primer respaldo del mundo que incluye una pantalla LCD integrada de 6 x 7 cm y una innovadora interfaz gráfica de usuario. La tarjeta de almacenamiento (CF) flash compacta y la batería integrada garantizan la sencillez del proceso fotográfico. El nuevo hardware proporciona un proceso fotográfico ininterrumpido y una velocidad de captura superior. Estas características fotográficas, combinadas con otras muchas opciones de almacenamiento, proporciona a los profesionales la flexibilidad que precisan para cumplir con las situaciones más exigentes. El nuevo formato HDR neto que utiliza una compresión sin pérdida para reducir el tamaño del archivo y una aplicación Leaf Capture completamente nueva, favorece el flujo de trabajo y el trabajo en equipo, ya sea en un lugar determinado o en el estudio.

Esta guía de usuario explica cómo configurar el respaldo de la cámara la primera vez que lo utiliza, hacer fotografías, evaluarlas y editarlas.

En la siguiente imagen se muestran los botones del menú y la pantalla de apertura de Leaf Aptus:

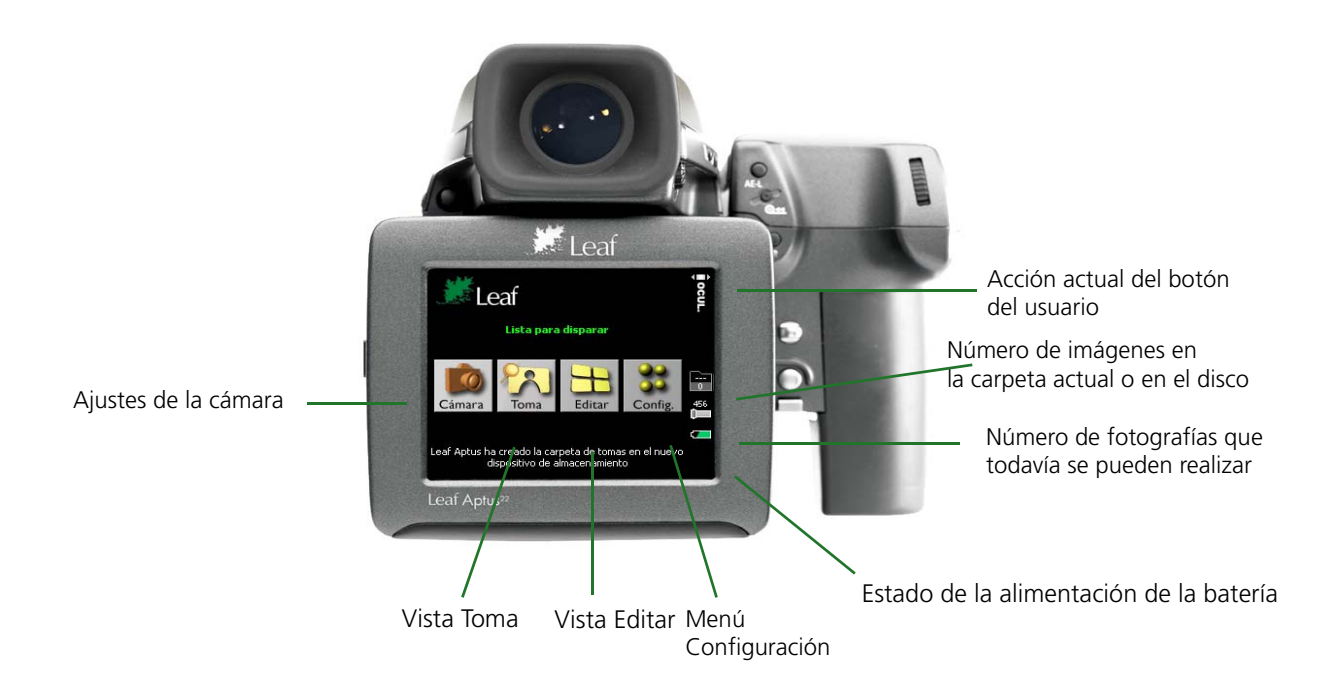

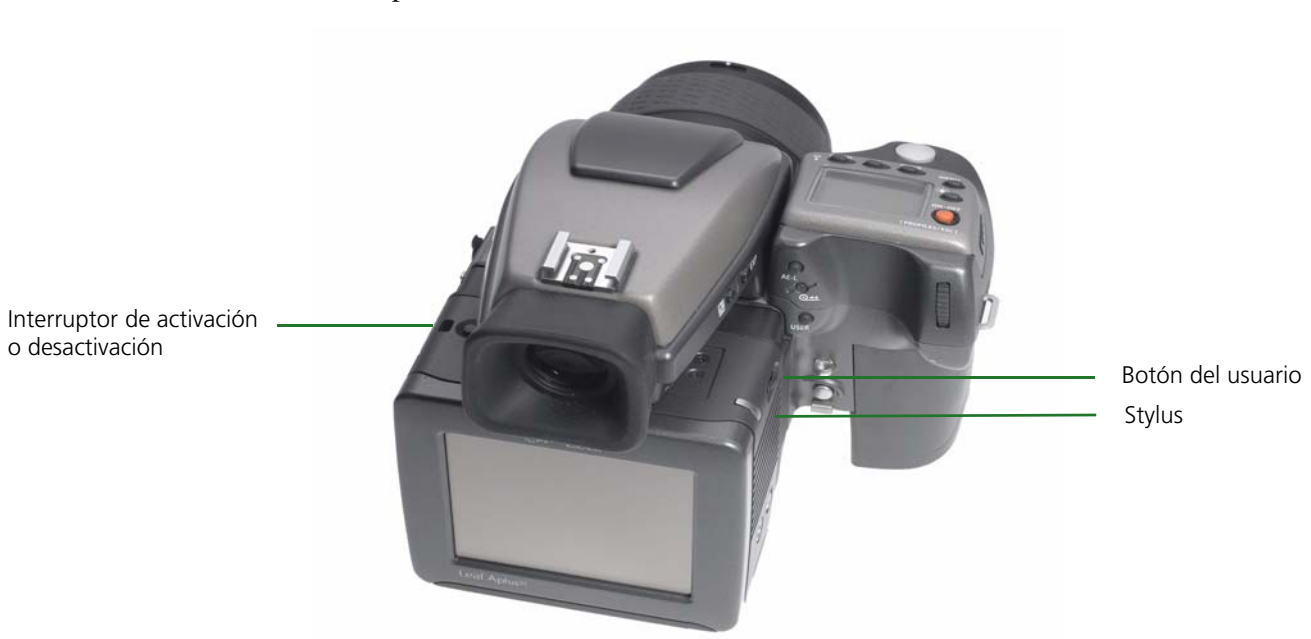

En la siguiente imagen se muestra la ubicación del stylus y los controles de Leaf Aptus:

#### Pasos básicos

Siga estas indicaciones para fotografiar y editar las imágenes:

| Config. | Preparación para<br>hacer fotografías.           | Encienda la cámara y el respaldo de la<br>cámara y, a continuación, lleve a cabo<br>los pasos básicos antes de realizar la<br>primera fotografía.   |
|---------|--------------------------------------------------|----------------------------------------------------------------------------------------------------|
| Cámara  | Visualización de<br>los ajustes de la<br>cámara. | Permite ver los ajustes predefinidos de<br>la cámara, seleccionar otros o realizar<br>cambios en determinados ajustes de la<br>cámara.              |
| Toma    | Realización de<br>fotografías.                   | Permite realizar fotografías.                                                                                                    |
| Toma    | Evaluación de<br>fotografías.                    | Compruebe la exposición, el enfoque<br>y la composición de la fotografía,<br>y establezca el equilibrio de grises<br>para el resto de las imágenes. |
| Editar  | Edición de<br>imágenes.                          | Permite organizar las imágenes con la<br>ayuda de las herramientas de edición<br>Leaf™ Aptus.                                                       |

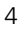

2

### Encendido del respaldo de cámara y de la cámara

| Utilización de Leaf Aptus con una batería y una tarjeta<br>flash compacta6 |
|----------------------------------------------------------------------------|
| Uso del respaldo de cámara de Leaf Aptus con un almacén digital8           |
| Uso en modo enchufado8                                                     |
| Formateo de tarjetas flash compactas9                                      |
| Introducción de tarjetas flash compactas14                                 |
| Extracción de tarjetas flash compacta15                                    |

El procedimiento que utiliza para encender el respaldo de cámara y la cámara varía si utiliza una batería y una tarjeta flash compacta, un almacén digital o si trabaja en modo enchufado. Cada procedimiento se explica por separado en este capítulo.

## Utilización de Leaf Aptus con una batería y una tarjeta flash compacta

- 1. Compruebe que la batería está cargada. Para obtener más información, consulte la Installation Guide (Guía de instalación).
- 2. Antes de insertar una tarjeta flash compacta en el respaldo de una cámara digital Leaf Aptus por primera vez, formatee la tarjeta. Para obtener instrucciones detalladas sobre el modo de formatear la tarjeta flash compacta, consulte la sección *Formateo de tarjetas flash compactas* en la página 9.
- 3. Introduzca la tarjeta flash compacta. Si desea obtener más información, consulte la sección *Introducción de tarjetas flash compactas* en la página 14.
- 4. Pulse y mantenga pulsado el botón de encendido y apagado del respaldo de cámara hasta que se ilumine la luz naranja y, a continuación, suelte el botón. Cuando la cámara esté preparada para hacer una fotografía, la luz se vuelve verde y suena un pitido que indica que está lista.

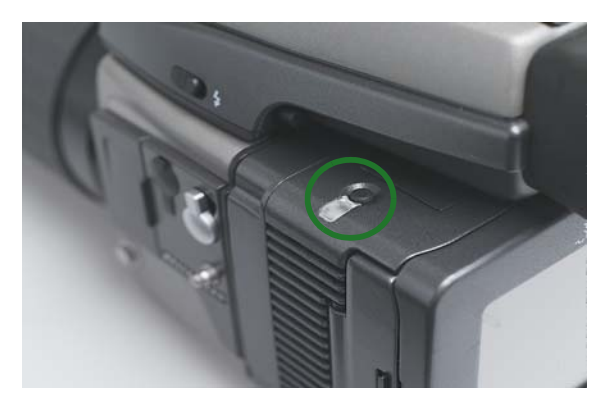

5. Compruebe que el mensaje **Ready to Shoot** aparece en la pantalla táctil.

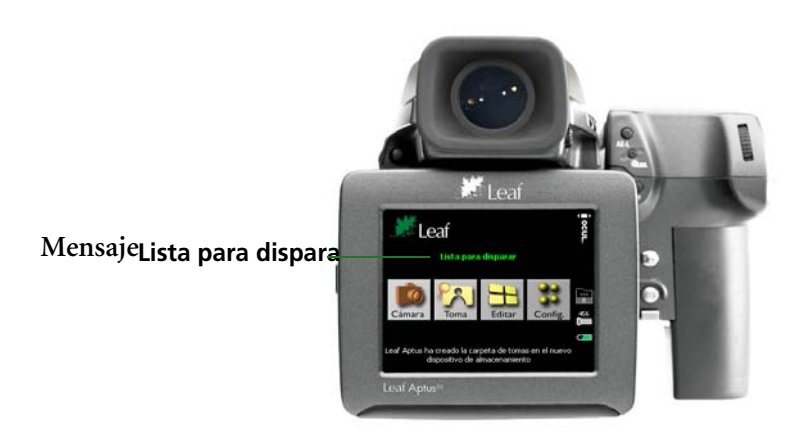

El mensaje **Lista para dispara** se muestra en la pantalla de apertura de la siguiente forma:

Para apagar la cámara, pulse y mantenga pulsado el botón de encendido y apagado hasta que la luz se vuelva naranja. Si ha cambiado un ajuste en el menú Config, la cámara lo guarda y se apaga.

#### Uso del respaldo de cámara de Leaf Aptus con un almacén digital

- Conecte el almacén digital al respaldo de cámara con el cable FireWire. Si desea obtener más información, consulte la Installation Guide (Guía de instalación).
- 2. Pulse y mantenga pulsado el botón de encendido y apagado del almacén digital hasta que se encienda la luz verde.

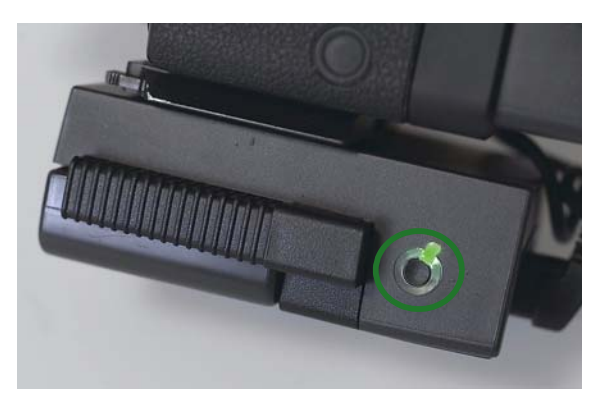

3. Compruebe que el mensaje Lista para dispara aparece en la pantalla táctil.

Para apagar la cámara, pulse el botón de encendido y apagado.

#### Uso en modo enchufado

- 1. Conecte el cable FireWire al respaldo de la cámra y al equipo. Si desea obtener más información, consulte la Installation Guide (Guía de instalación). Si el respaldo dispone de una unidad flash compacta, aparecerá el icono de la unidad flash compacta en el escritorio.
- 2. Encienda la cámara.

#### Para apagar el respaldo de la cámara, realice lo siguiente:

- Si está utilizando una unidad flash compacta, haga clic con el botón derecho en ésta y seleccione Colocar en la Papelera (Mac OSX) o Expulsar (Windows), y desconecte el cable FireWire.
- Si no está utilizando una unidad flash compacta, desconecte el cable FireWire.

#### Formateo de tarjetas flash compactas

Puede utilizar un lector de tarjetas de memoria en el respaldo de la cámara digital Leaf Aptus para formatear la tarjeta flash compacta. El procedimiento de formateo varía en función del sistema operativo que esté utilizando, Windows o Macintosh OS®X. Si usa el respaldo de la cámara digital Leaf Aptus para formatear la tarjeta, es recomendable que utilice un equipo con Macintosh OSX. Los procedimientos de formateo para Macintosh OSX y Windows se describen por separado en esta sección.

#### Formateo de tarjetas flash compactas con Macintosh OSX

- 1. Introduzca una tarjeta flash compacta en un lector de tarjetas o en el respaldo de la cámara digital Leaf Aptus.
- 2. Con un cable FireWire, conecte el lector de tarjetas o el respaldo de la cámara digital Leaf Aptus al equipo.
- 3. En el escritorio, haga doble clic en el disco del sistema.
- 4. Vaya a Aplicaciones>Utilidades>Utilidad de Discos.
- 5. En el panel izquierdo del cuadro de diálogo Utilidad de Discos, seleccione el disco extraíble CF.
- 6. Seleccione la pestaña Borrar.

|                                                                                    | -                 | Fir                                                                                                    | st Aid Frase Partition RAID Restore                                                                                                    |
|------------------------------------------------------------------------------------|-------------------|----------------------------------------------------------------------------------------------------|----------------------------------------------------------------------------------------------------|
| 57.3 GB Maxtor ST060H6<br>MacOSX<br>Extra<br>489.2 MB Leaf Products<br>UNTITLED    |                   | To erase a disk, select a disk or v<br>• Erasing a disk results in all volu<br>disk.<br>• Erasing a volume results in a cle<br>• Erasing an optical disc (CD-RW,<br>erased optical disc. | olume, select the appropriate format and name and click the erase button.<br>mes of that disk being erased and one large volume being created on that<br>ean volume being created.<br>DVD-RW, etc.) will result in a blank optical disc. No format is applied to a |
|                                                                                    |                   | Volume Format:                                                                                                    | (Mac OS Extended (Journaled)                                                                                                    |
|                                                                                    |                   | Name:                                                                                                    | Untitled                                                                                                    |
|                                                                                    | î                 |                                                                                                    | ☑ Install Mac OS 9 Disk Driver                                                                                                    |
|                                                                                    |                   |                                                                                                    | If this option is not selected, this device<br>cannot be used by a computer running Mac<br>OS 9. This option does not affect Classic.                                                                                                    |
|                                                                                    |                   |                                                                                                    | Options Erase                                                                                                    |
| Disk Description : Leaf Pr<br>Connection Bus : FireWir<br>Connection Type : Extern | oducts<br>e<br>il | Total Capacity : 489.2<br>Write Status : Read/V                                                                                                    | MB (512,999,424 Bytes)<br>Vrite                                                                                                    |

- 7. En el cuadro Formato del volumen, seleccione MS-DOS.
- 8. En el cuadro Nombre, escriba LEAF-CF.
- 9. Haga clic en Borrar.

| cannot be used by a computer running Mac<br>OS 9. This option does not affect Classic.<br>Options Erase | <ul> <li>S7.3 GB Maxtor ST060H6</li> <li>MacOSX</li> <li>MacOS9</li> <li>Extra</li> <li>489.2 MB Leaf Products</li> <li>UNTITLED</li> </ul> | To<br>• Ei<br>• Ei<br>• era | o erase a disk, select a disk or volume, select the appropriate format and name and click the erase button.<br>Erasing a disk results in all volumes of that disk being erased and one large volume being created on that<br>isk.<br>Erasing a volume results in a clean volume being created.<br>Erasing an optical disc (CD-RW, DVD-RW, etc.) will result in a blank optical disc. No format is applied to an<br>rased optical disc.<br>Volume Format: MS-DOS File System<br>Name: LEAF-CF<br>Install Mac OS 9 Disk Driver<br>If this option is not selected, this device<br>cannot be used by a computer running Mac<br>OS 9. This option does not affect Classic. |
|----------------------------------------------------------------------------------------------------|----------------------------------------------------------------------------------------------------|-----------------------------|----------------------------------------------------------------------------------------------------|
|----------------------------------------------------------------------------------------------------|----------------------------------------------------------------------------------------------------|-----------------------------|----------------------------------------------------------------------------------------------------|

10. En el mensaje de confirmación que aparece, haga clic en Borrar.

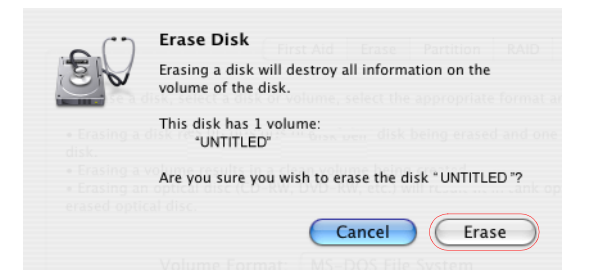

El formateo finaliza cuando la barra de progreso desaparece de la vista, el cuadro Formato del volumen muestra Mac OS Plus (con registro) y el cuadro Nombre contiene Sin título.

- 11. Vaya al escritorio y seleccione el volumen de LEAF-CF.
- 12. Vaya a Archivo>Obtener información.

13. En la ventana de información de Leaf-C, asegúrese de que en Formato se muestra Macintosh PC Exchange (MS-DOS).

|    | General:                                           |
|----|----------------------------------------------------|
|    | LEAF-CF                                            |
|    | Kind: Volume                                       |
|    | Where: Desktop:                                    |
| C  | reated:                                            |
| M  | dified: Thursday, June 9, 2005 2:57 PM             |
| (  | ormat: Macintosh PC Exchange (MS-DOS)              |
| Ca | pacity: 488.9 MB                                   |
| Av | allable: 488.9 MB                                  |
|    | Usea: 40 KB on alsk (40,960 bytes)                 |
| V  | Name & Extension:                                  |
| L  | AF-CF                                              |
| •  | Content index:                                     |
| v  | Preview:                                           |
|    |                                                    |
|    |                                                    |
|    |                                                    |
| •  | Ownership & Permissions:<br>You can read and write |

- 14. Cierre la aplicación Utilidad de Discos.
- 15. Arrastre el volumen LEAF-CF a Papelera.

#### Formateo de tarjetas flash compactas con Windows

- 1. Introduzca una tarjeta flash compacta en un lector de tarjetas.
- 2. Con un cable FireWire, conecte el lector de tarjetas o el respaldo de la cámara digital Leaf Aptus al equipo.
- 3. En el escritorio, haga clic en Mi PC.
- 4. Haga clic con el botón derecho en disco extraíble, y desde el menú, seleccione **Formatear**.

| Name                  |                            | Туре        |      | Total Size | Free Space |
|-----------------------|----------------------------|-------------|------|------------|------------|
| Hard Disk Drive:      | 5                          |             |      |            |            |
| 🍛 System (C:)         |                            | Local Disk  |      | 12.6 GB    | 5.83 GB    |
| 🍛 Data (D:)           |                            | Local Disk  |      | 24.5 GB    | 227 MB     |
| Devices with Re       | movable Storage            |             |      |            |            |
| 31/2 Floppy (A:)      |                            | 31⁄2-Inch F | lop  |            |            |
| Removable Disk (      | Open                       |             | Disk |            |            |
| CD Drive (P:)         | Explore                    |             |      |            |            |
|                       | Search                     |             |      |            |            |
| Network Drives        | AutoPlay                   |             |      |            |            |
| 😤 43137 on 'cilneta   | Sharing and Security       |             | ive  | 300 MB     | 261 MB     |
| 😨 departs on 'cilnel  | Open as Portable Media Dev | vice        | ive  | 1.00 MB    | 1.00 MB    |
| 😪 applic on 'Applica  | Scap for viruses           |             | ed   |            |            |
| 😤 ics-wri on 'cilneta | -                          |             | ive  | 90.0 GB    | 24.2 GB    |
| 🛣 ics on 'cilnetapp1  | 🗐 WinZip                   | <u> </u>    | ive  | 90.0 GB    | 24.2 GB    |
| 🌋 43137 on 'cilneta   | Format                     |             | ive  | 300 MB     | 261 MB     |
| 💥 Ims on 'cilnetapp   | Eject                      |             | ive  | 800 MB     | 278 MB     |
| groups on 'cilnet.    | Out                        |             | ive  | 32.0 GB    | 13.0 GB    |
|                       | Copy                       |             |      |            |            |
|                       |                            |             |      |            |            |
|                       | Create Shortcut            |             |      |            |            |
|                       | Kename                     |             |      |            |            |
|                       | Properties                 |             |      |            |            |
|                       |                            |             |      |            |            |

- 5. En el cuadro de diálogo Formatear, vaya al cuadro **Sistema de archivos** y seleccione FAT **32**.
- 6. En el cuadro Etiqueta del volumen, escriba LEAF-CF.
- 7. Ignore la sección de Opciones de formato y haga clic en Iniciar.

| Format ?X                     |
|-------------------------------|
| Capacity:                     |
| 489 MB                        |
| File system                   |
| FAT32                         |
| Allocation unit size          |
| Default allocation size 💉     |
| Volume label                  |
| LEAF-CF                       |
| Format options                |
| Quick Format                  |
| Enable Compression            |
| Create an MS-DOS startup disk |
|                               |
|                               |
| Start Close                   |

- 8. Cuando el procedimiento de formateo haya finalizado, vaya al escritorio y haga clic en Mi PC.
- 9. Haga clic con el botón derecho en disco extraíble, y desde el menú, seleccione **Expulsar**.

#### Introducción de tarjetas flash compactas

 Abra la compuerta de la unidad flash compacta.

Abra la compuerta

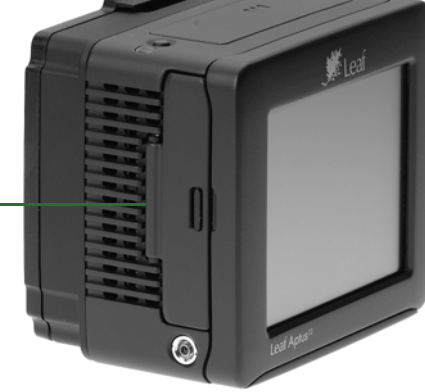

2. Introduzca la unidad flash compacta.

Unidad flash compacta

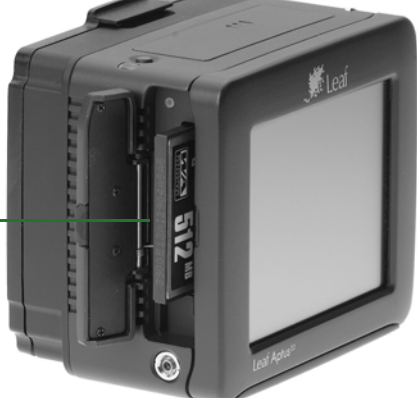

#### Extracción de tarjetas flash compacta

 Abra la compuerta de la unidad flash compacta y pulse el botón de expulsión.

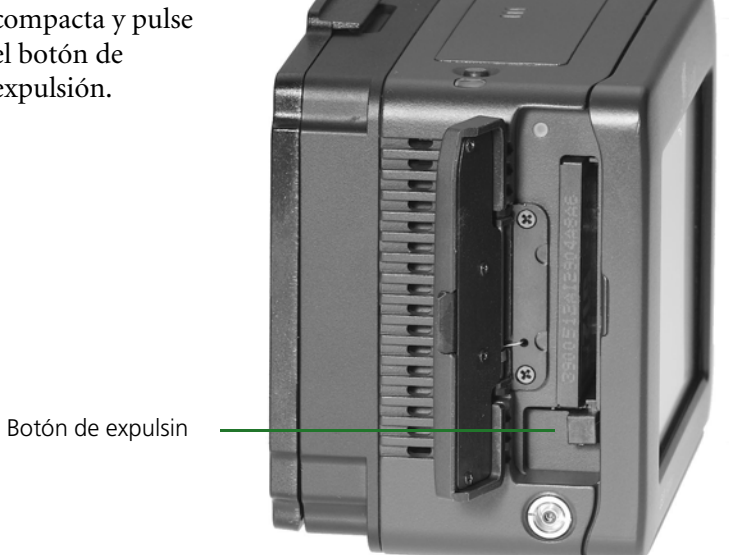

# 3

## Preparación para hacer fotografías

| Configuración de fecha y hora                                   | .18 |
|-----------------------------------------------------------------|-----|
| Visualización y definición de ajustes de la cámara predefinidos | .19 |
| Creación de carpetas                                            | .20 |
| Selección de carpetas para sus fotografías                      | .21 |
| Asignación de nombres base a las fotografías                    | .22 |
| Adición de notas e información sobre el copyright               | .23 |

#### Configuración de fecha y hora

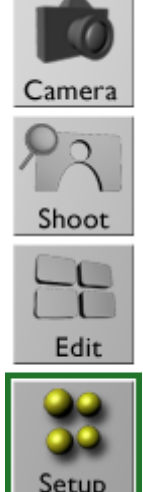

- 1. Desplácese hacia Configuración del sistema abajo y pulse Fecha y Botón del usuario y hora. Visualización く Sonidos \* Enc. Apag Bluetooth Fecha y hora 13 arriba
- 2. Mediante el teclado virtual, introduzca la fecha y la hora y pulse **acept** (aceptar).

| Configu | ración del    | sistema, | 'Fecha y h      | ora             | _                |            |
|---------|---------------|----------|-----------------|-----------------|------------------|------------|
|         |               |          | 1               | <b>2</b><br>ABC | <b>3</b><br>DEF  | PRIN.      |
| Año     | Mes           | Día      | <b>4</b><br>GHI | <b>5</b><br>JKL | 6<br>MNO         |            |
| 2005    | 11            | 14       | 7               | 8               | 9                |            |
| 1.1     |               |          | PQRS            | TUV             | WXYZ             | [          |
| Fit     | . Min<br>10 5 | 9        | •,              | 0               | <b>♦</b><br>Back | 0<br>456   |
|         |               |          | +               |                 | <b>4</b>         |            |
|         |               |          | Shift           | Space           | Enter            |            |
| arriba  |               |          |                 | c               | 🔀 🗸              | ⊘<br>cept. |

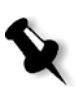

**Nota:** sólo tiene que definir la fecha y la hora una vez. Si la zona horaria en la que trabaja cambia, defina la fecha y la hora como corresponda.

Para hacer una fotografía ahora, vaya a la sección *Realización de fotografías* en la página 26.

Para ver y personalizar los ajustes de la cámara, vaya a la siguiente sección.

#### Visualización y definición de ajustes de la cámara predefinidos

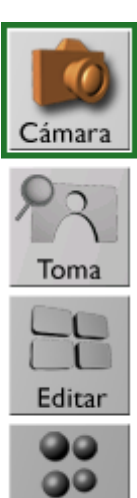

Setup

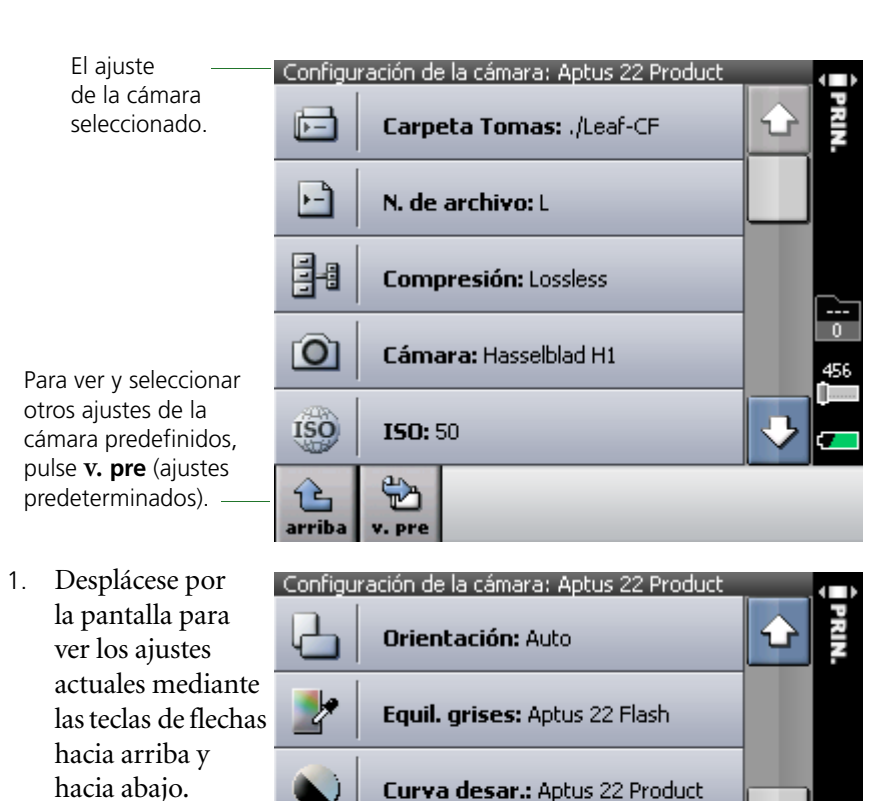

 Si es necesario, cambie el ajuste de la cámara o un ajuste individual. Los ajustes de la cámara que se especifican aquí se aplican a todas las fotografías que se realicen.

\$℃

Color: Aptus 22 Product 4

Nitidez: Aptus 22 Product

#### Para cambiar una ajuste de la cámara, realice lo siguiente:

Pulse el ajuste correspondiente y, desde el menú que aparece, seleccione una opción.

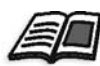

Para obtener más información acerca de estos ajustes, consulte la Leaf Capture User Guide (Guía del usuario de Leaf Capture).

#### Creación de carpetas

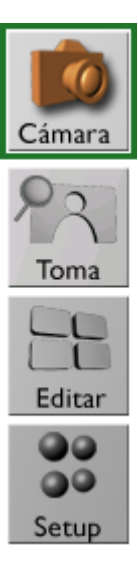

Sus fotografías se guardan de forma automática en la unidad de almacenamiento que está conectada a la cámara: el almacén digital (Leaf DM) o la unidad flash compacta (CF). Para mejorar la organización, puede crear carpetas para almacenar sus fotografías.

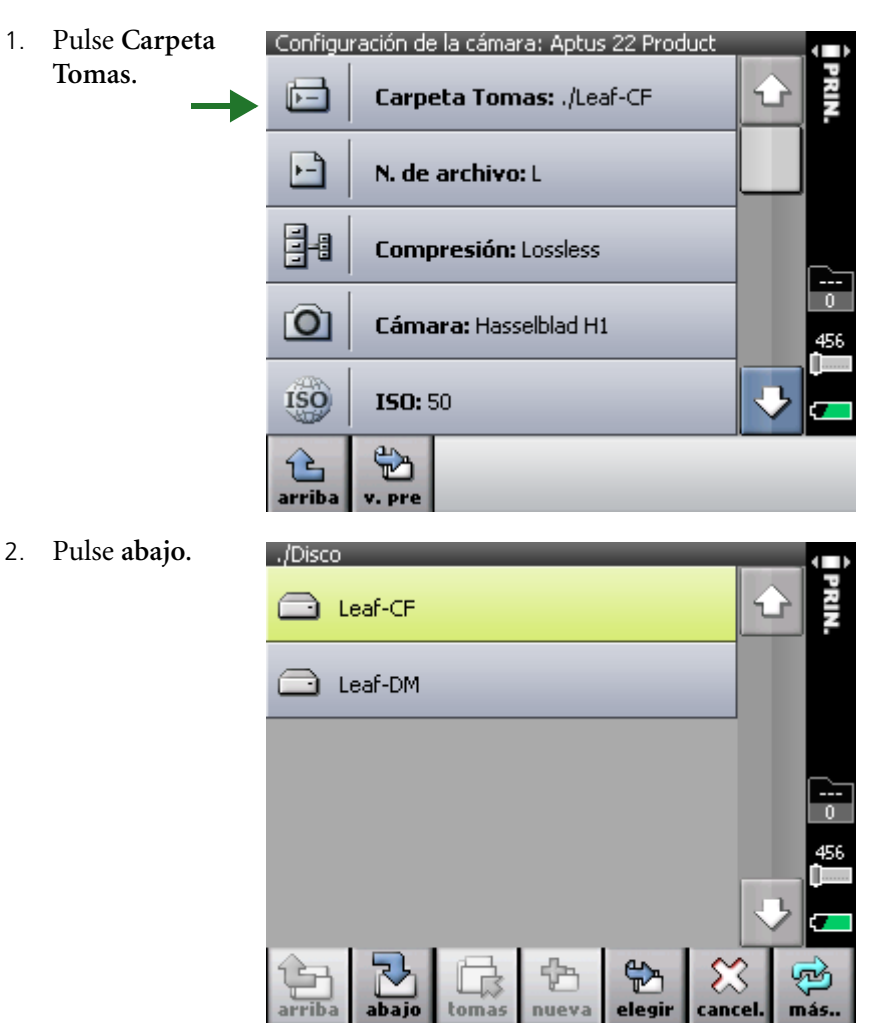

3. Pulse nueva. ᠿ ¢ n nuev eleg 4. Mediante el Nuevo nombre de carpeta Job 1 teclado virtual, 1 2 3 escriba el nombre ABC DEF de la carpeta 4 5 6 y pulse acept. GHI JKL MNO Para crear una 7 8 9 subcarpeta, pulse PQRS TUY WXYZ la carpeta nueva, 4 0 ۰, abrir y, Back a continuación, ٠ €nueva. Shift Space Enter Tø 3 ance

#### Selección de carpetas para sus fotografías

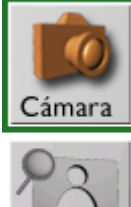

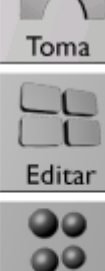

Setup

 Seleccione una carpeta y, a continuación, pulse eligir.

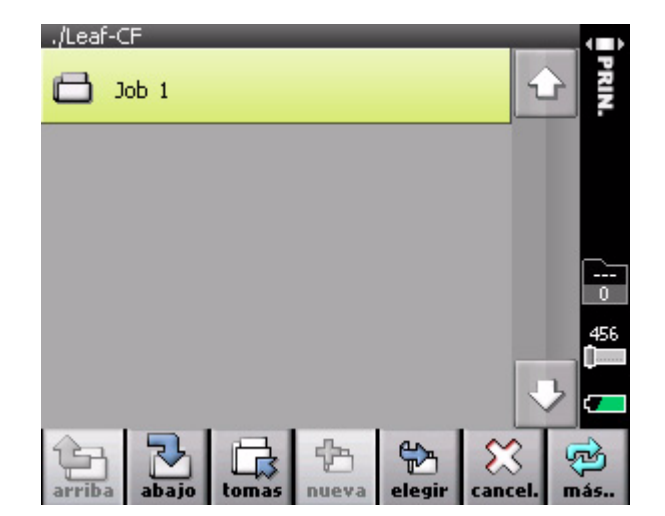

#### Asignación de nombres base a las fotografías

1. Pulse N. de

archivo.

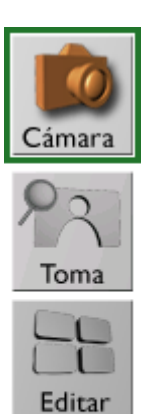

Setup

Leaf Aptus otorga estos nombres a todas las fotografías que va a realizar y les añade un número de secuencia cada vez, hasta que se defina un nombre base nuevo.

È−1

Configuración de la cámara: Aptus 22 Product

Carpeta Tomas: ./Leaf-CF

 Mediante el teclado virtual, escriba un nombre base para la fotografía y pulse acept.

|      | F               | N. de         | archivo:    | L               |          | L                                     |          |
|------|-----------------|---------------|-------------|-----------------|----------|---------------------------------------|----------|
|      |                 | Comp          | presión: L  | ossless.        |          |                                       |          |
|      | Ô               | Cáma          | ara: Hasse  | elblad H1       |          |                                       | 0<br>456 |
|      | ISO             | <b>ISO:</b> 9 | 50          |                 |          |                                       | ک<br>ح   |
|      | ک<br>arriba     | v. pre        |             |                 |          |                                       |          |
| 1    | Configu<br>Leaf | ración de     | e la cámara | a/N. de a       | archivo  |                                       |          |
| 1,   |                 |               |             | 1               | ABC      | DE                                    | F R.     |
| ıfía |                 |               |             | <b>4</b><br>GHI | 5<br>JKL | 6<br>MN                               | 0        |
|      |                 |               |             | 7<br>PORS       | 8<br>TUV | 9<br>WX                               |          |
|      |                 |               |             | • ,             | 0        | Bar                                   | <br>0    |
|      |                 |               |             | <b>+</b>        |          | → → → → → → → → → → → → → → → → → → → |          |
|      | È               |               |             | Shift           |          |                                       |          |
|      | arriba          | tcl.          |             |                 | borrar   | cancel.                               | acept.   |

#### Adición de notas e información sobre el copyright

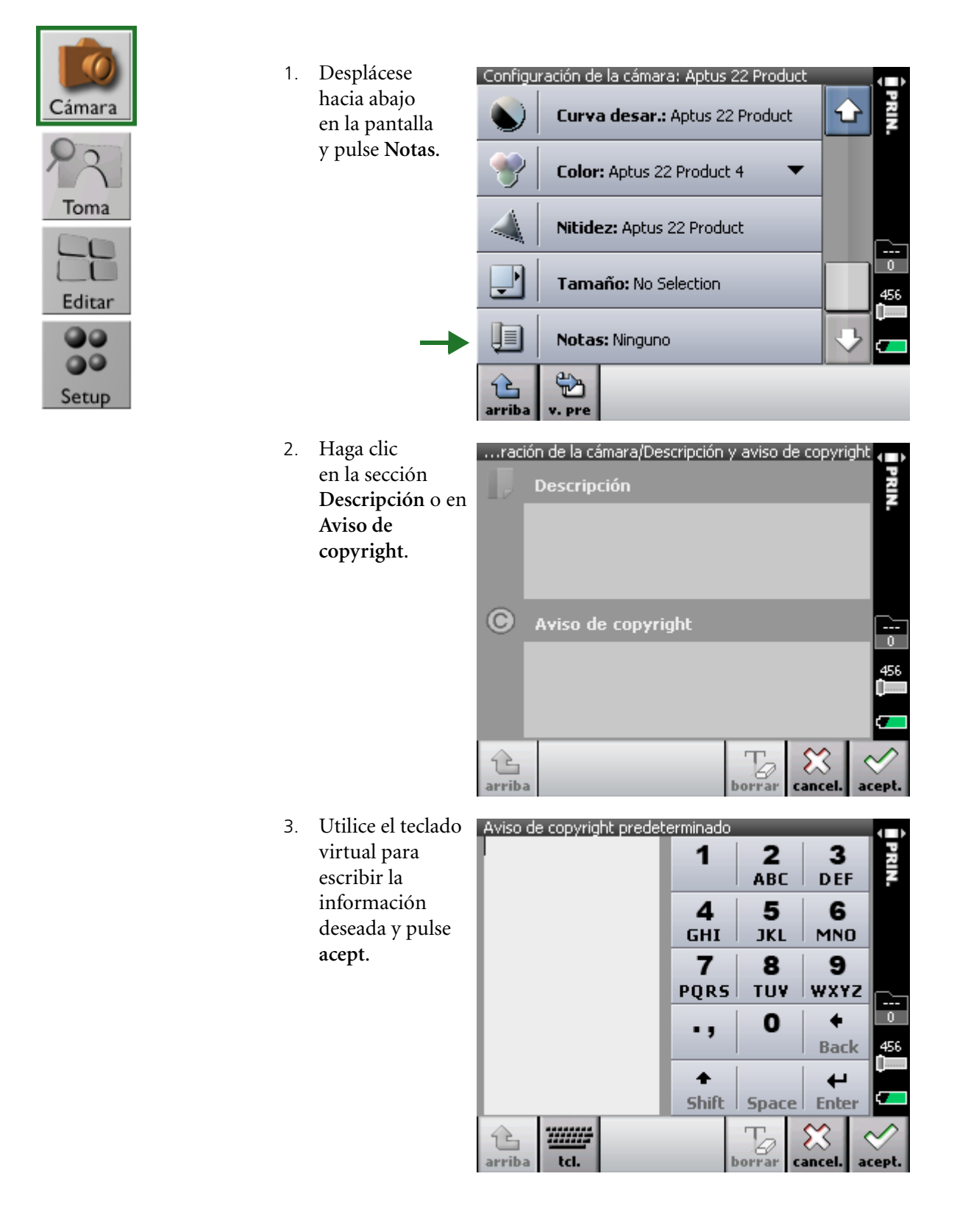

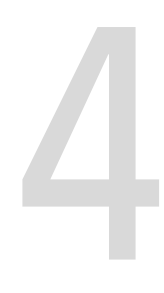

## Realización de fotografías

Realización de fotografías ......26

#### Realización de fotografías

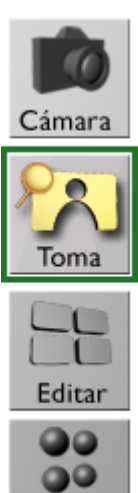

Setup

Haga una fotografía.

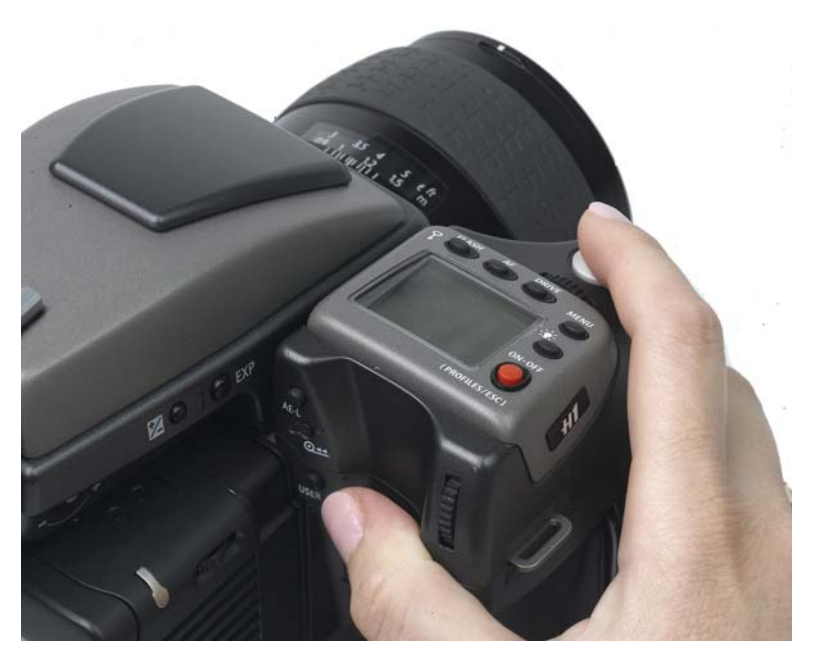

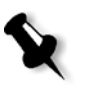

**Nota:** la pantalla puede bloquearse para evitar que se seleccionen opciones. Si desea obtener más información, consulte la sección *Personalización de la pantalla táctil* en la página 49.

# 5

## Evaluación de fotografías

| Comprobación de la exposición                  | 28 |
|------------------------------------------------|----|
| Comprobación del enfoque                       | 33 |
| Configuración de equilibrio de grises          | 34 |
| Comprobación de la composición                 | 35 |
| Búsqueda de imágenes                           | 36 |
| Marca, anotación o borrado de fotos            | 37 |
| Visualización de información sobre fotografías | 38 |

#### Comprobación de la exposición

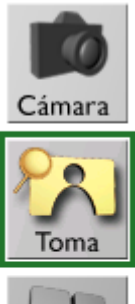

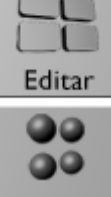

Setup

Para comprobar la exposición de la foto, lleve a cabo uno o todos los procesos siguientes:

- En la pantalla táctil:
  - Pulse el botón del histograma para examinar los datos de exposición en el histograma.
  - Pulse el histograma y, a continuación, pulse la herramienta de selección para ver los datos de exposición de un punto concreto de la imagen.
  - Pulse el botón superior para ver las áreas sobreexpuestas y subexpuestas de la imagen.
- Pulse el botón del usuario para ver el histograma, las alarmas de exposicióny la información fotográfica. Para especificar los parámetros que desee que aparezcan, consulte la sección *Ajuste de la configuración de las fotografías* en la página 53.

8

**Nota:** para maximizar el tamaño de la pantalla de la foto, pulse dos veces la imagen.

#### Comprobación de la exposición (continuación)

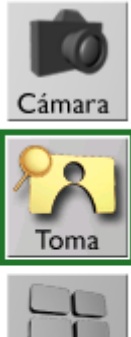

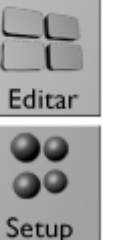

#### Uso del histograma y de la herramienta de selección

1. Pulse **histo.** (histograma).

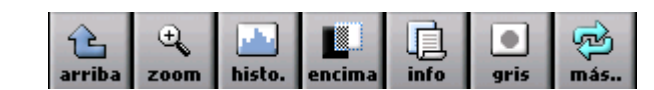

- 2. Examine el histograma para comprobar que la mayoría de los datos de exposición se encuentran dentro de los límites de exposición. Los datos de exposición que no sobrepasen los límites aparecerán en blanco. Los datos sobreexpuestos y subexpuestos se mostrarán en gris.
- 3. Pulse v, a continuación, en un punto de la imagen. El punto que ha pulsado quedará marcado con un círculo magenta. Una línea magenta en el histograma señala los datos de exposición relacionados con el punto.

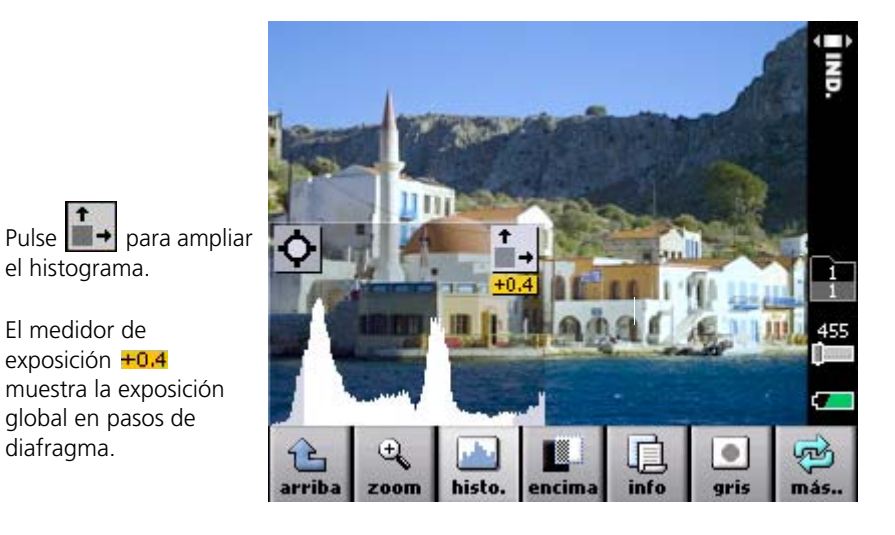

**Nota:** para eliminar el punto de la imagen, pulse el histograma y, a continuación, pulse fuera del área de la imagen. R

#### Comprobación de la exposición (continuación)

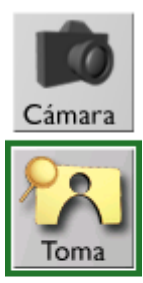

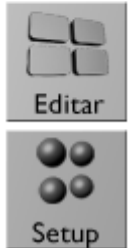

#### Uso de las alarmas de sobreexposición y subexposición

1. Pulse encima.

Una máscara intermitente cubrirá las áreas sobreexpuestas y subexpuestas de la imagen.

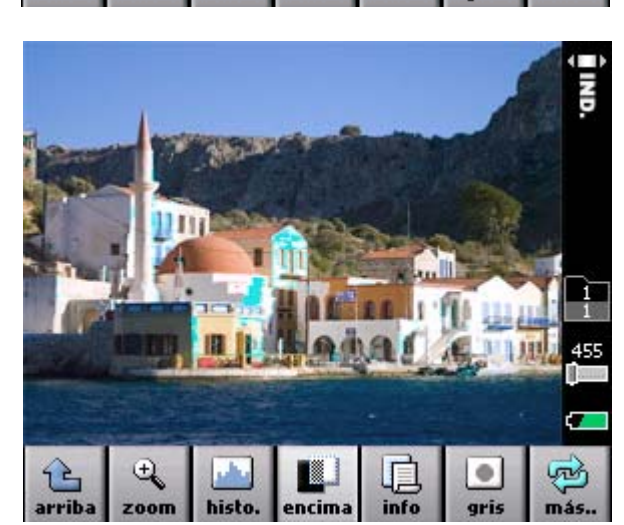

ncir

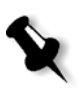

**Nota:** es posible configurar las áreas de exposición que aparecerán, las sobreexpuestas o las subexpuestas. Si desea obtener más información, consulte la sección *Ajuste de la configuración de las fotografías*, página 53.

#### Comprobación de la exposición (continuación)

### Uso del botón del usuario para ver el histograma y la información sobre las fotografías

 Pulse el botón del usuario.

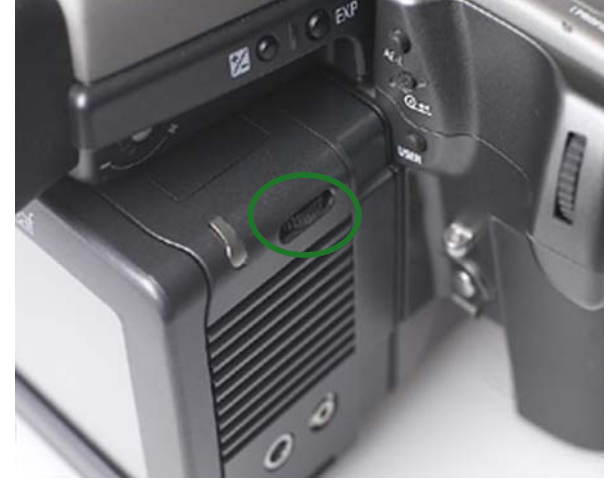

El histograma aparece con los indicadores de sobreexposición y subexposición.

Para ocultar las superposiciones, pulse de nuevo el botón del usuario.

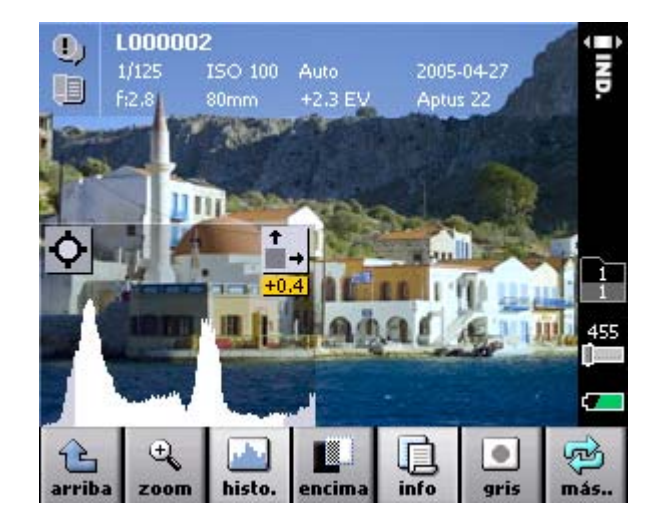

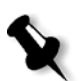

**Nota:** es posible personalizar el botón del usuario para que aparezca una combinación diferente del histograma, las alarmas de exposición y otra información. Si desea obtener más información, consulte la sección *Configuración del botón del usuario para realizar fotografías* en la página 62.

#### Comprobación del enfoque

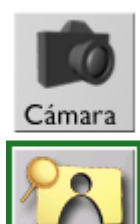

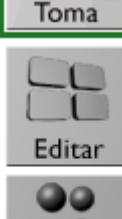

Setup

1. Pulse zoom.

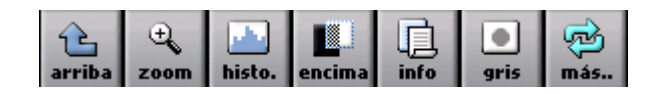

- 2. Para ampliar el área de la imagen al 100 % (1:1), pulse sobre un punto de la imagen.
- Si desea aumentar o reducir la ampliación, pulse dentro o fuera y, a continuación, pulse sobre la imagen.

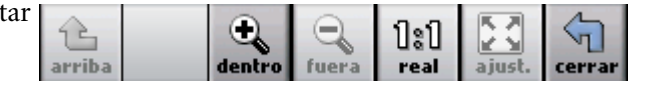

Cada vez que pulse sobre la imagen, ésta adquirirá un tamaño mayor o menor según un porcentaje establecido.

4. Para desplazarse sobre la imagen, use las flechas.

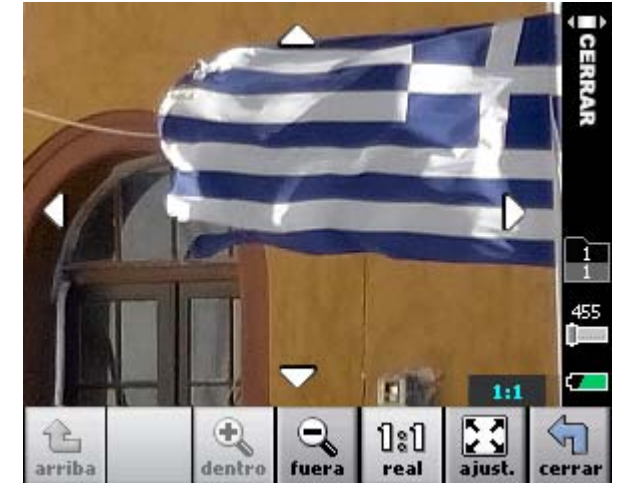

5. Para volver a la vista completa de la imagen, pulse ajust. (ajustar).

#### Configuración de equilibrio de grises

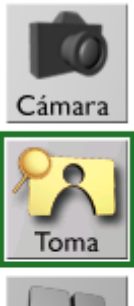

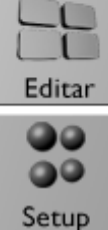

#### Para configurar el equilibrio de grises para el resto de las fotografías:

- 1. Fotografíe el elemento que desee con una tarjeta gris o asegúrese de que existe un área gris neutral en el escenario de la fotografía.
- 2. Pulse gris.

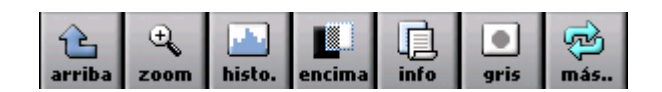

 Pulse sobre la tarjeta gris o sobre el área gris de la imagen.

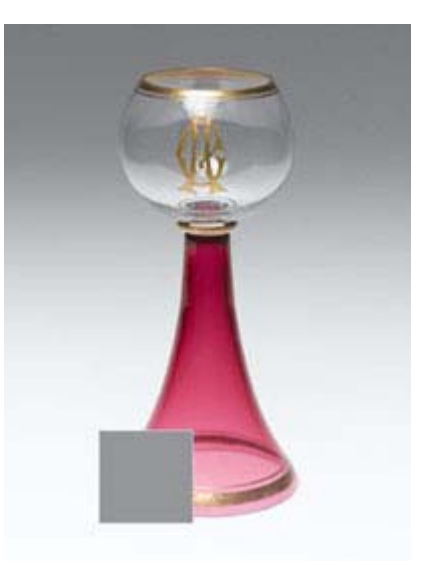

4. Pulse **acept** para utilizar el ajuste del nuevo equilibrio de grises o pulse **cancel** (cancelar).

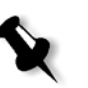

**Nota:** si la tarjeta gris no es suficientemente grande en una vista de pantalla completa, utilice el zoom para ampliar la imagen antes de ajustar la escala de grises.

#### Comprobación de la composición

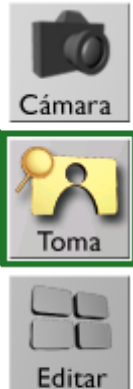

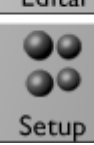

 Visualice el área de la imagen dentro del borde rojo.

> Máscara de recorte

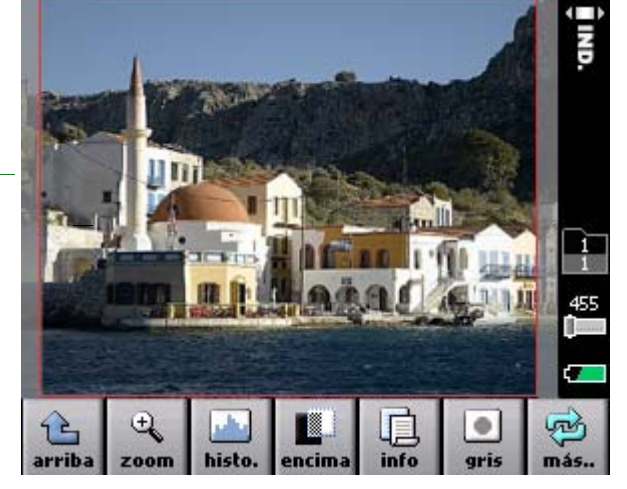

**Nota:** para ver la máscara de recorte de la imagen, debe seleccionar un tamaño para la fotografía en los ajustes de la cámara. La máscara puede ocultarse si selecciona un tamaño, pero no desea que aparezca la máscara de recorte. Si desea obtener más información, consulte la sección *Ajuste de la configuración de las fotografías* en la página 53.

•

B

#### Búsqueda de imágenes

Pulse una de las siguientes funciones:

- a. Pulse más.
  - b. Pulse los botones ant (anterior) y sigte. (siguiente).

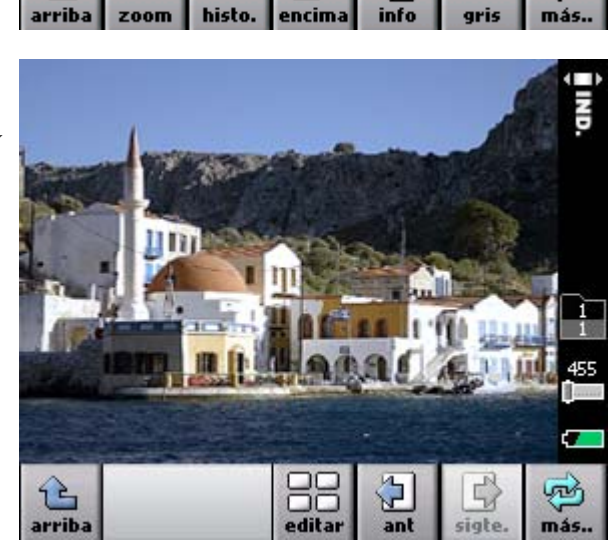

• Desplace hacia delante y hacia atrás el botón del usuario.

Đ,

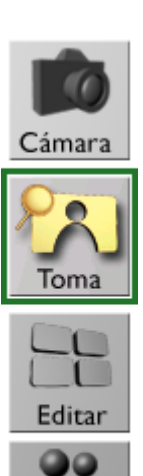

Setup

#### Marca, anotación o borrado de fotos

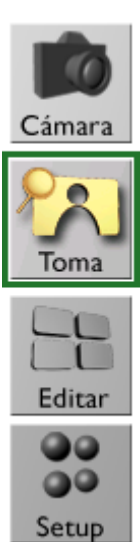

 Pulse la imagen y manténgala seleccionada hasta que aparezca indic., nota o elim.

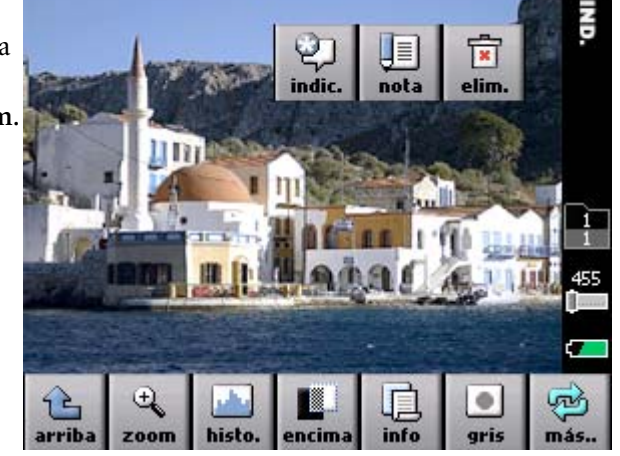

2. Pulse el botón correspondiente.

#### Visualización de información sobre fotografías

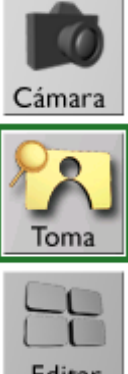

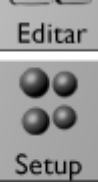

Pulse info (información).

> La información de la imagen y los datos EXIF aparecen en la imagen.

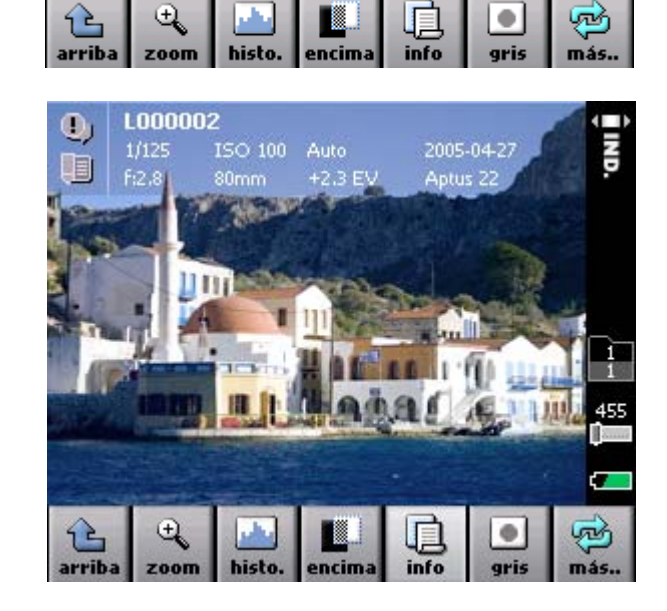

## Edición de imágenes

| De la vista de fotos a la vista de edición      | 40 |
|-------------------------------------------------|----|
| Selección del modo de visualización de imágenes | 41 |
| Búsqueda de imágenes                            | 41 |
| Selección de varias imágenes                    | 43 |
| Marca, anotación o borrado de imágenes          | 43 |
| Selección de carpetas                           | 45 |
| Desplazamiento de imágenes                      | 46 |
| Acceso a la vista de fotos                      | 47 |

#### De la vista de fotos a la vista de edición

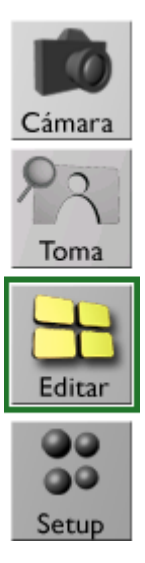

En la vista Toma, pulse editar.

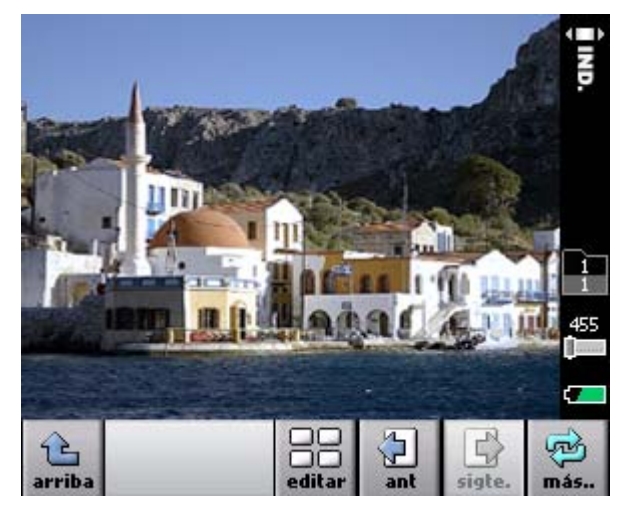

Utilice la vista Editar para llevar a cabo lo siguiente:

- Mostrar las imágenes en varios modos de visualización.
- Desplazarse por las imágenes para marcar, anotar y eliminar una o varias imágenes.
- Mover imágenes de una carpeta a otra.

#### Selección del modo de visualización de imágenes

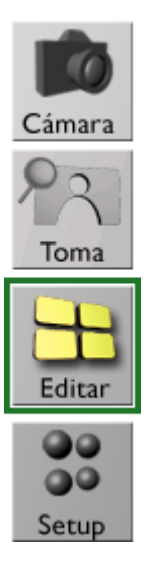

- 1. Pulse más.
- 2. Pulse **ver** y seleccione una vista.

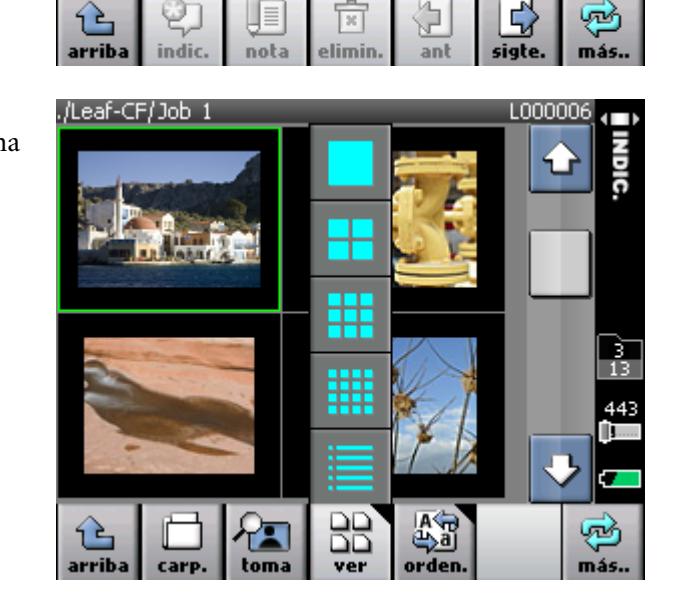

#### Búsqueda de imágenes

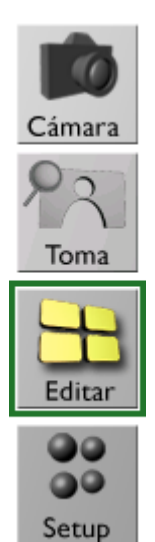

Lleve a cabo uno de los procesos siguientes:

Pulse **ant** (anterior) y **sigte**. (siguiente) o utilice la barra de desplazamiento.

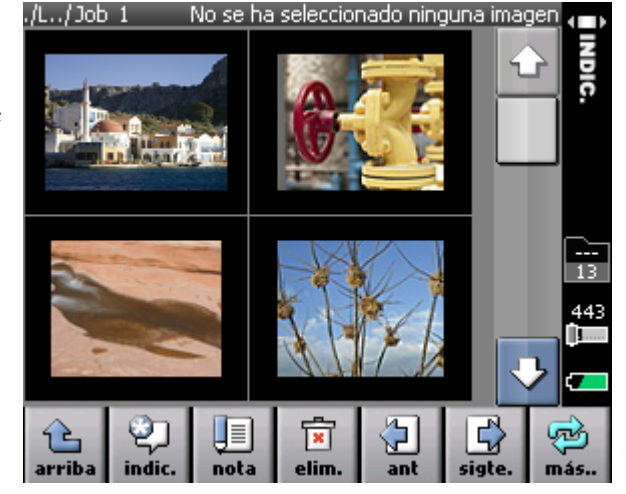

• Desplace hacia delante y hacia atrás el botón del usuario. A medida que se desplaza de una imagen a otra, la imagen se selecciona de manera automática.

#### Visualización de información y datos EXIF

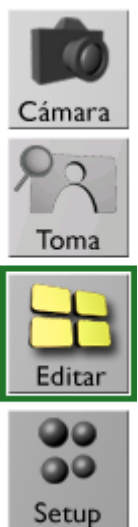

- 1. Pulse **más** y seleccione una imagen.
- Arriba indic. nota elimin. ant sigte. más
- 2. Pulse ver y seleccione una sola vista.

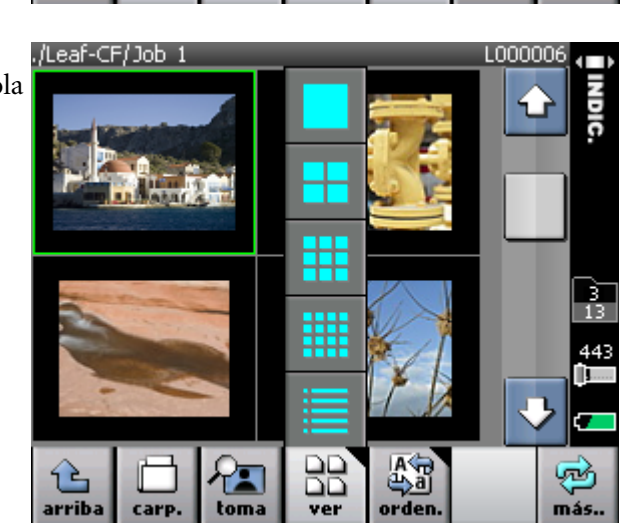

 La información que se guarda con la imagen y los datos EXIF aparecen junto a la imagen.

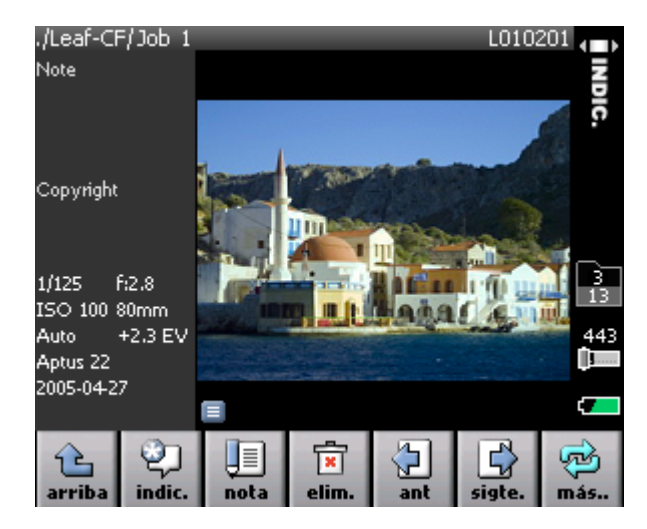

#### Selección de varias imágenes

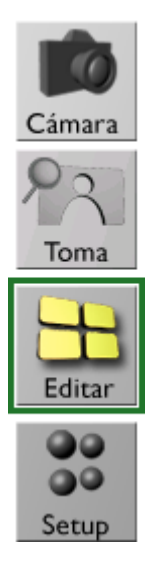

1. Pulse una imagen y manténgala seleccionada hasta que aparezca el botón Multi en la imagen.

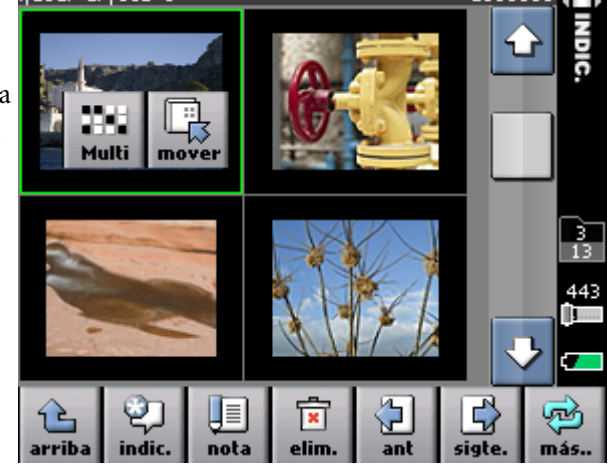

2. Pulse el botón **Multi** y, a continuación, seleccione las imágenes que desee.

#### Marca, anotación o borrado de imágenes

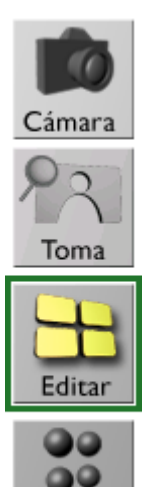

Setup

 Pulse la imagen y, a continuación, indic. (marca), nota o elim..

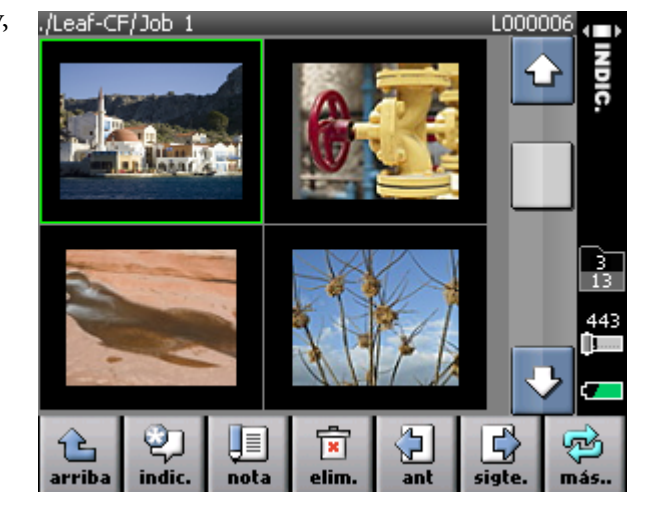

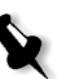

**Nota:** si selecciona varias imágenes, el proceso se llevará a cabo en todas las imágenes seleccionadas.

1 00000

#### Organización de imágenes

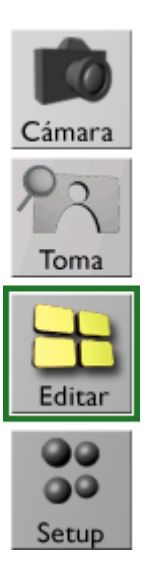

1. Pulse más.

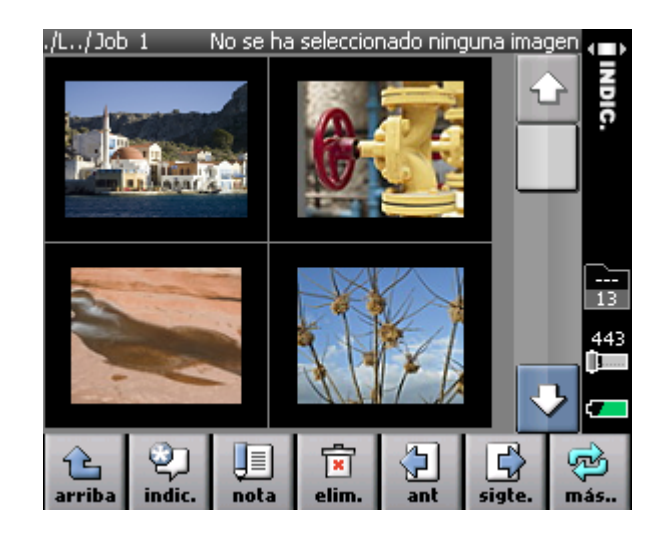

2. Pulse orden. (ordenar) y seleccione un parámetro de organización de las opciones (alfabético, tiempo o marcas)

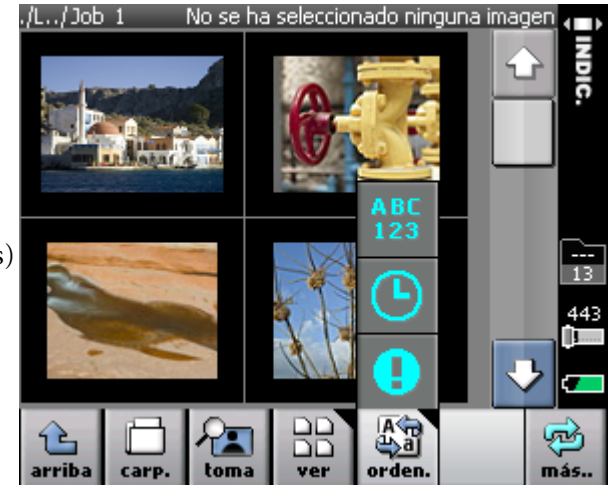

#### Selección de carpetas

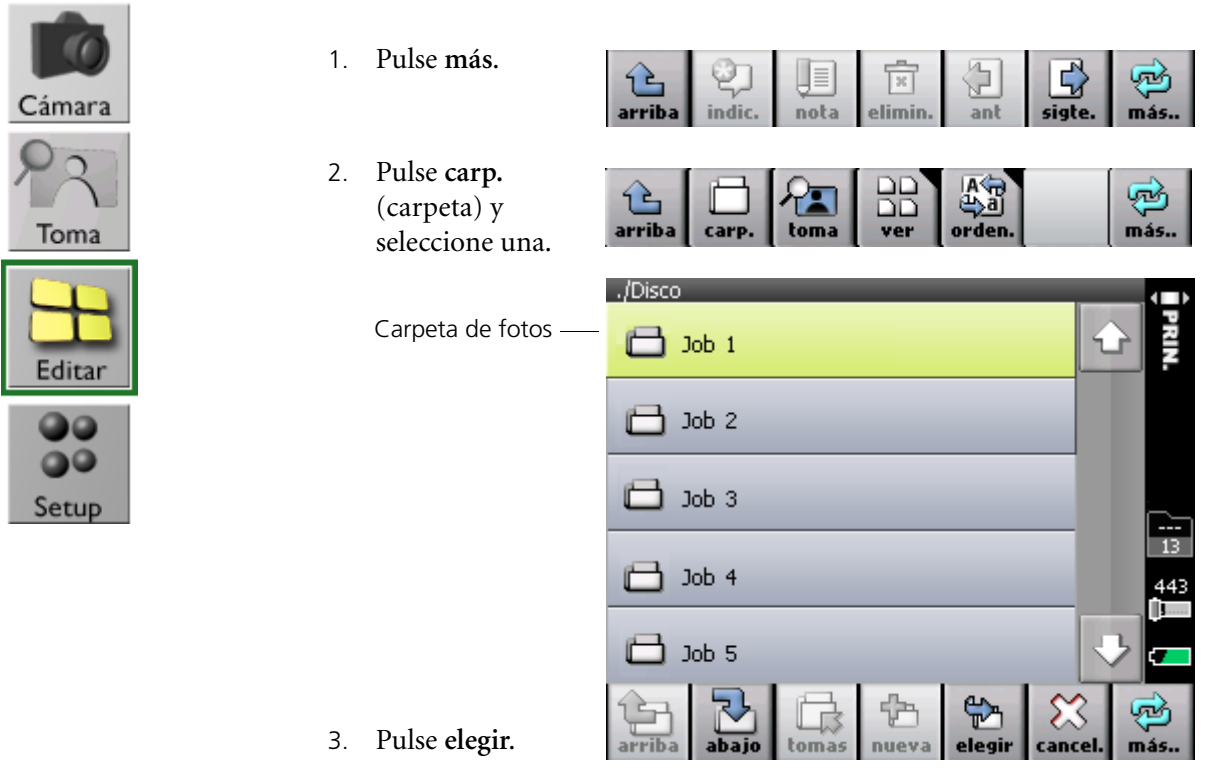

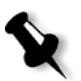

**Nota:** la carpeta Shots (Fotos) siempre se encuentra en la parte superior de la lista de carpetas.

#### Desplazamiento de imágenes

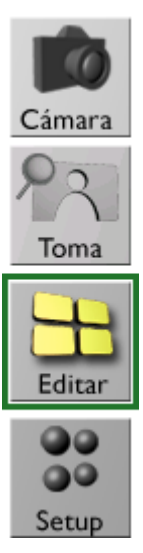

1. Pulse una imagen y manténgala seleccionada hasta que aparezca el botón mover en la pantalla.

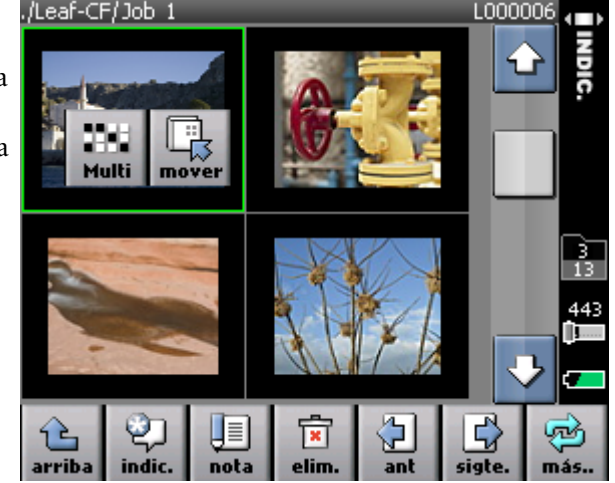

- 2. Pulse mover.
- 3. Pulse la carpeta que desee.

| ./Disco      | _     | _     | _      |         |              |
|--------------|-------|-------|--------|---------|--------------|
| 📄 Leaf-CF    |       |       |        | ۲       | PRIN.        |
| 🗀 Leaf-DM    |       |       |        |         |              |
|              |       |       |        |         |              |
|              |       |       |        |         | <br>0<br>456 |
|              |       |       |        | R       |              |
| ° 2          | Ð     | ф     | ⇔      | ×       | Ł)           |
| arriba abajo | tomas | nueva | elegir | cancel. | más          |

4. Pulse elegir.

#### Acceso a la vista de fotos

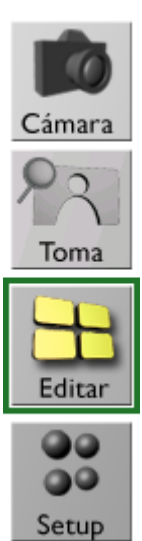

Para abrir una imagen específica en la vista Toma, seleccione la imagen y, a continuación, pulse toma o pulse la imagen dos veces.

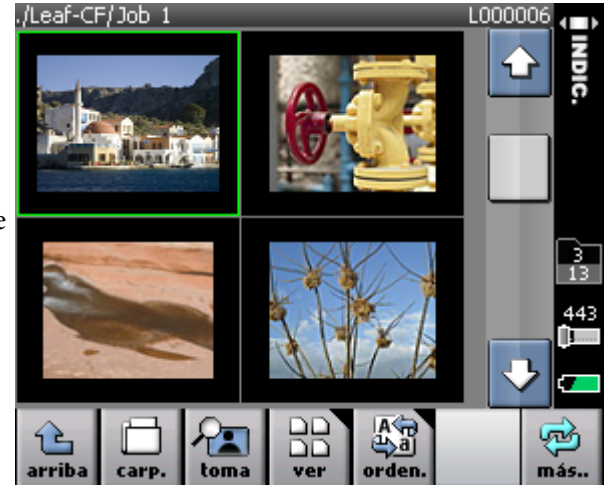

## Personalización de la pantalla táctil

| Alineación de la pantalla táctil | 50 |
|----------------------------------|----|
| Desactivación de la luz de fondo | 51 |
| Activación de la luz de fondo    | 52 |

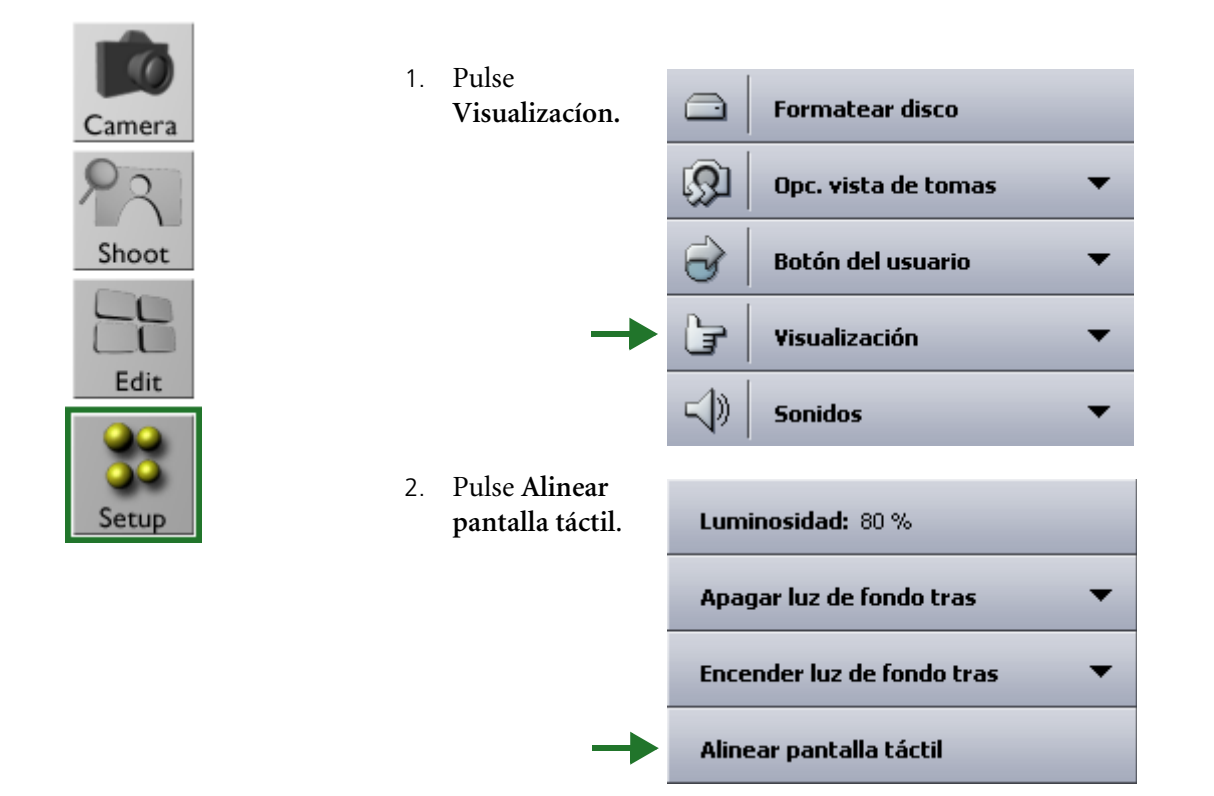

#### Alineación de la pantalla táctil

3. Siga las indicaciones de la pantalla.

Camera

Shoot

Edit

Setup

#### Desactivación de la luz de fondo

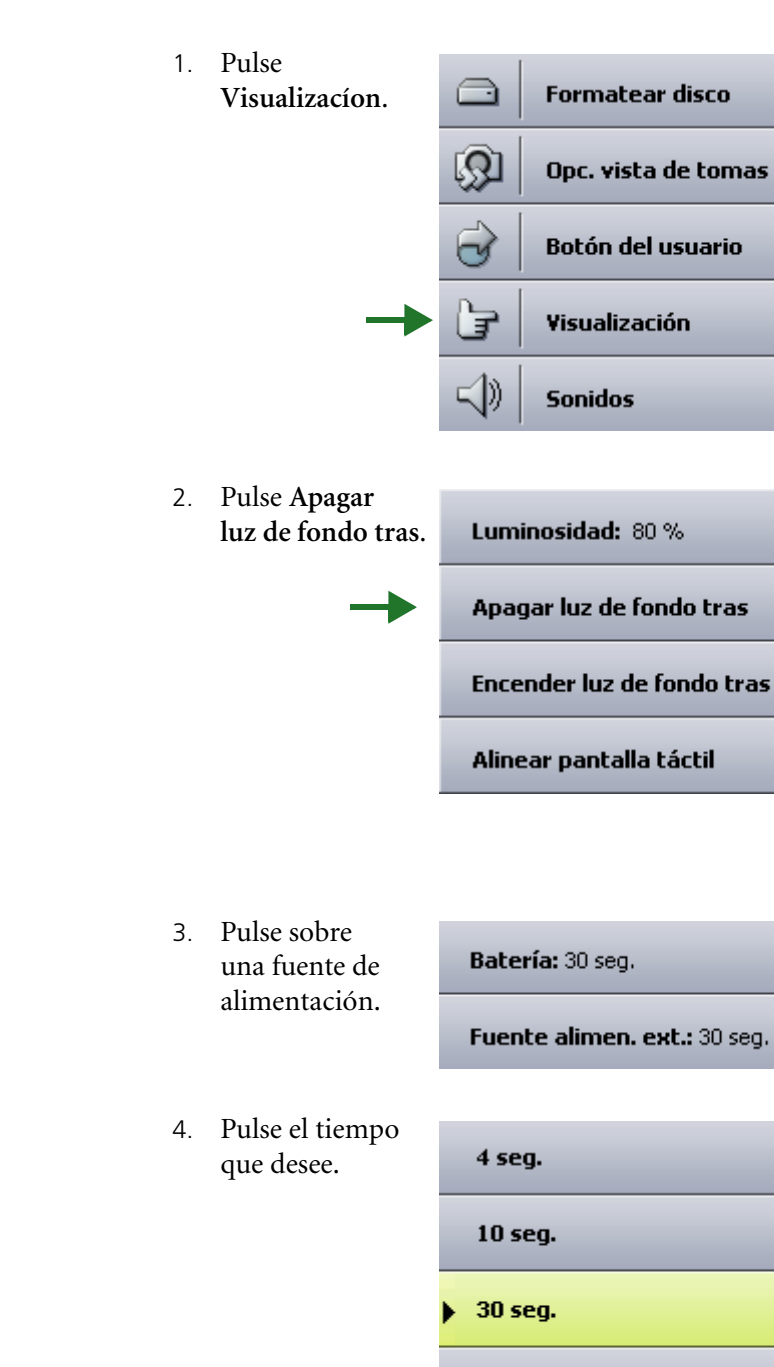

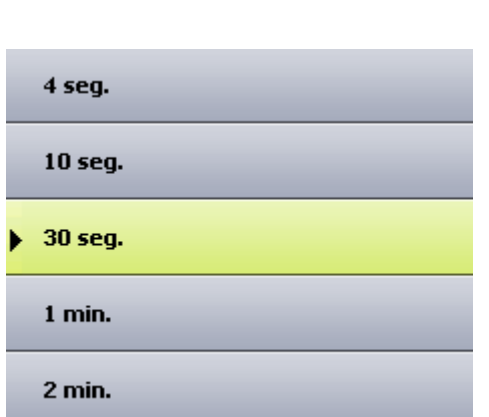

•

•

•

Doble

#### Activación de la luz de fondo

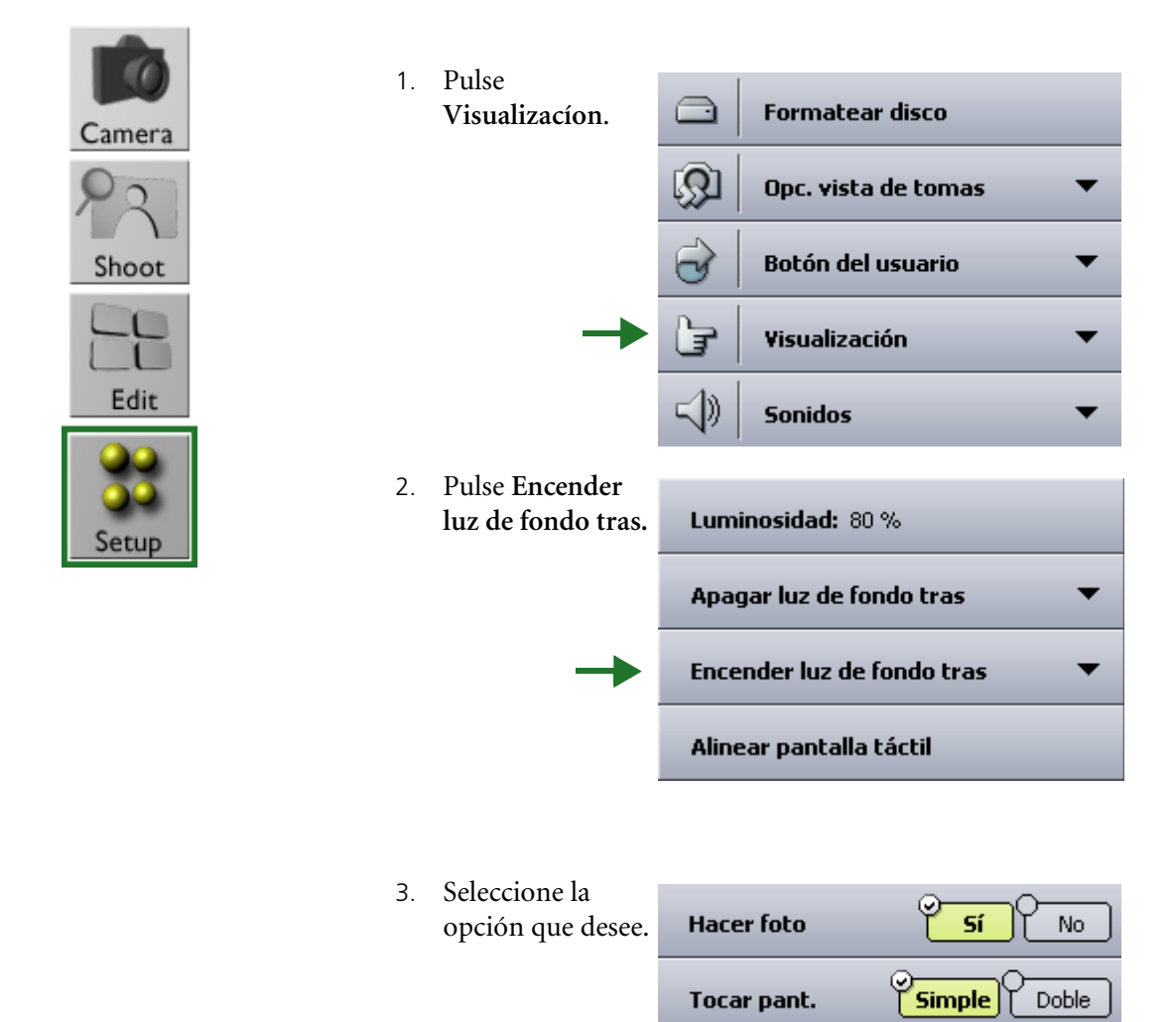

Tocar pant.

# 8

### Ajuste de la configuración de las fotografías

| Eliminación de indicadores e información de las fotografías         | 54  |
|---------------------------------------------------------------------|-----|
| Visualización de las fotografías en pantalla completa               | 55  |
| Aparición y ocultación de las máscaras de recorte                   | 56  |
| Ajuste de transparencia de las máscaras de recorte                  | 57  |
| Ajuste de transparencia del histograma y de la barra de información | .58 |
| Giro de las superposiciones de información y del histograma         | 59  |

#### Eliminación de indicadores e información de las fotografías

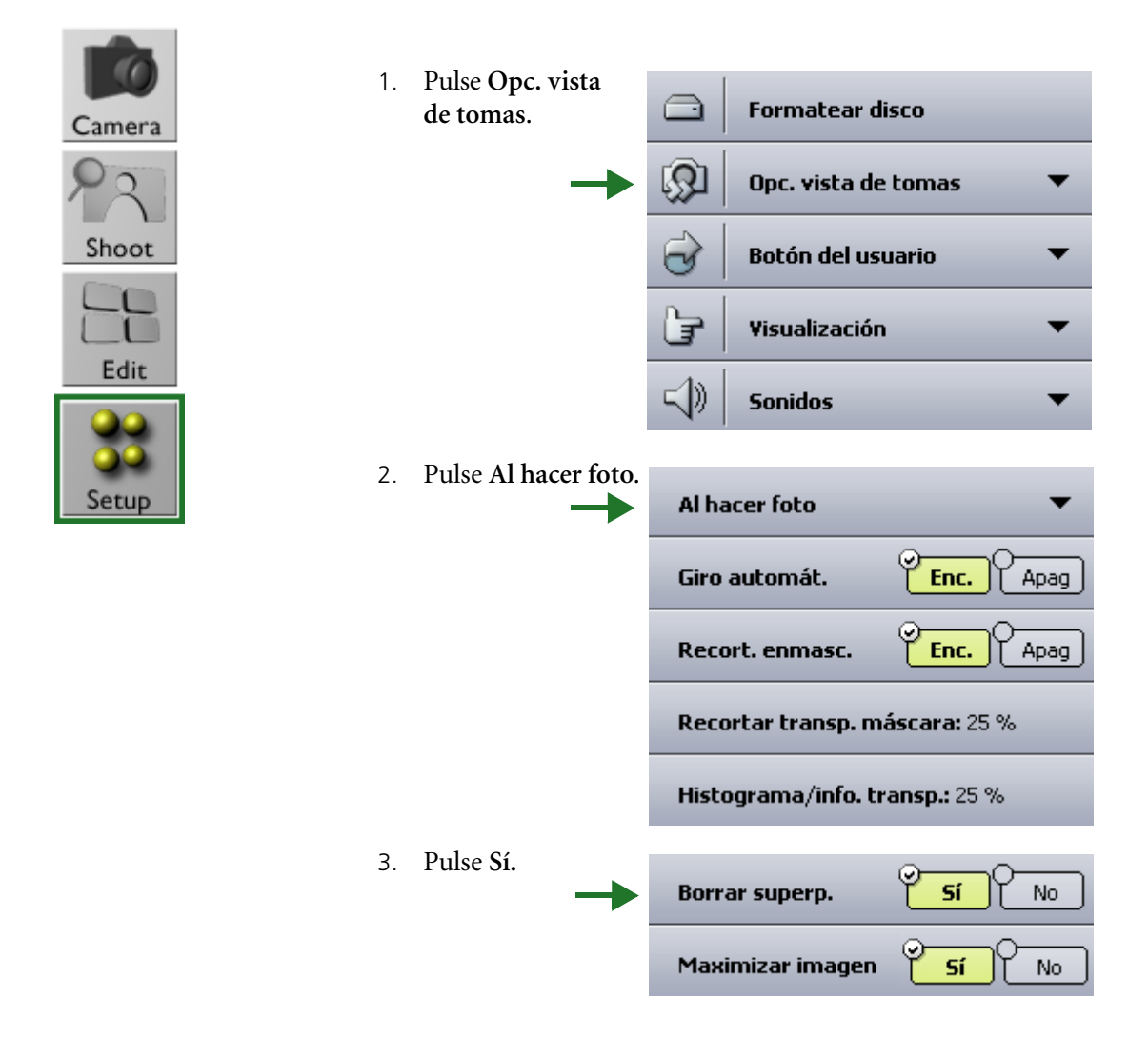

#### Visualización de las fotografías en pantalla completa

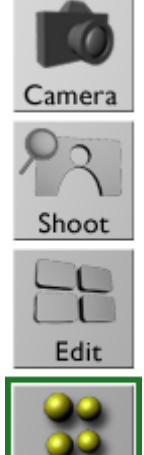

Setur

Para ocultar los botones de menú y así ver las fotografías en pantalla completa:

1. Pulse Opc. vista Formatear disco de tomas. Q Opc. vista de tomas Botón del usuario CV Visualización ₹ 剑》 Sonidos 2. Pulse Al hacer foto. Al hacer foto Giro automát. Enc. Apag Recort. enmasc. Enc. Apag Recortar transp. máscara: 25 % Histograma/info. transp.: 25 % 3. En la barra Sí No Borrar superp. Maximizar imagen, pulse Sí. Maximizar imagen Sí No La imagen se visualizarán en pantalla completa.

Para ver los botones de menú, pulse la imagen.

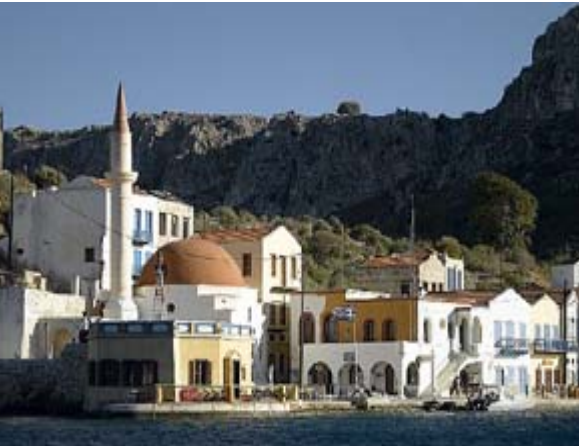

#### Aparición y ocultación de las máscaras de recorte

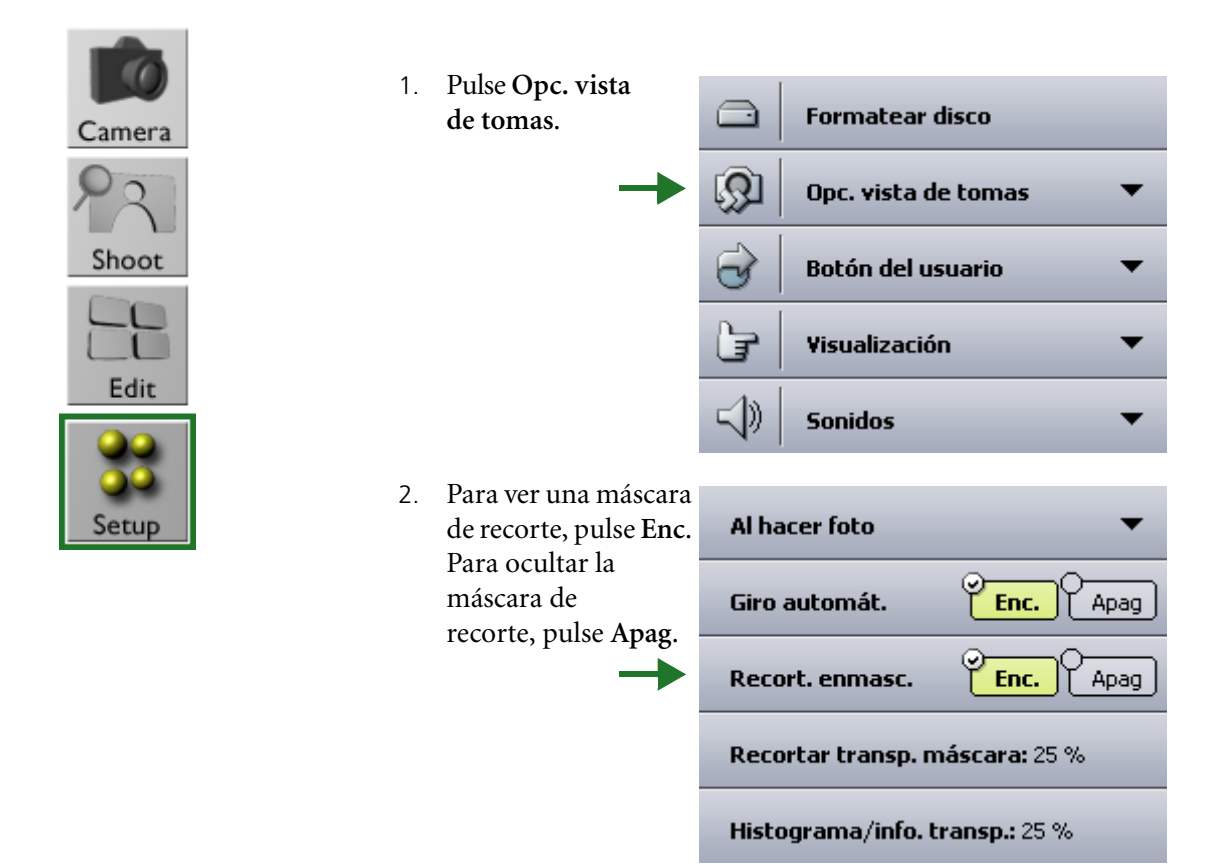

#### Ajuste de transparencia de las máscaras de recorte

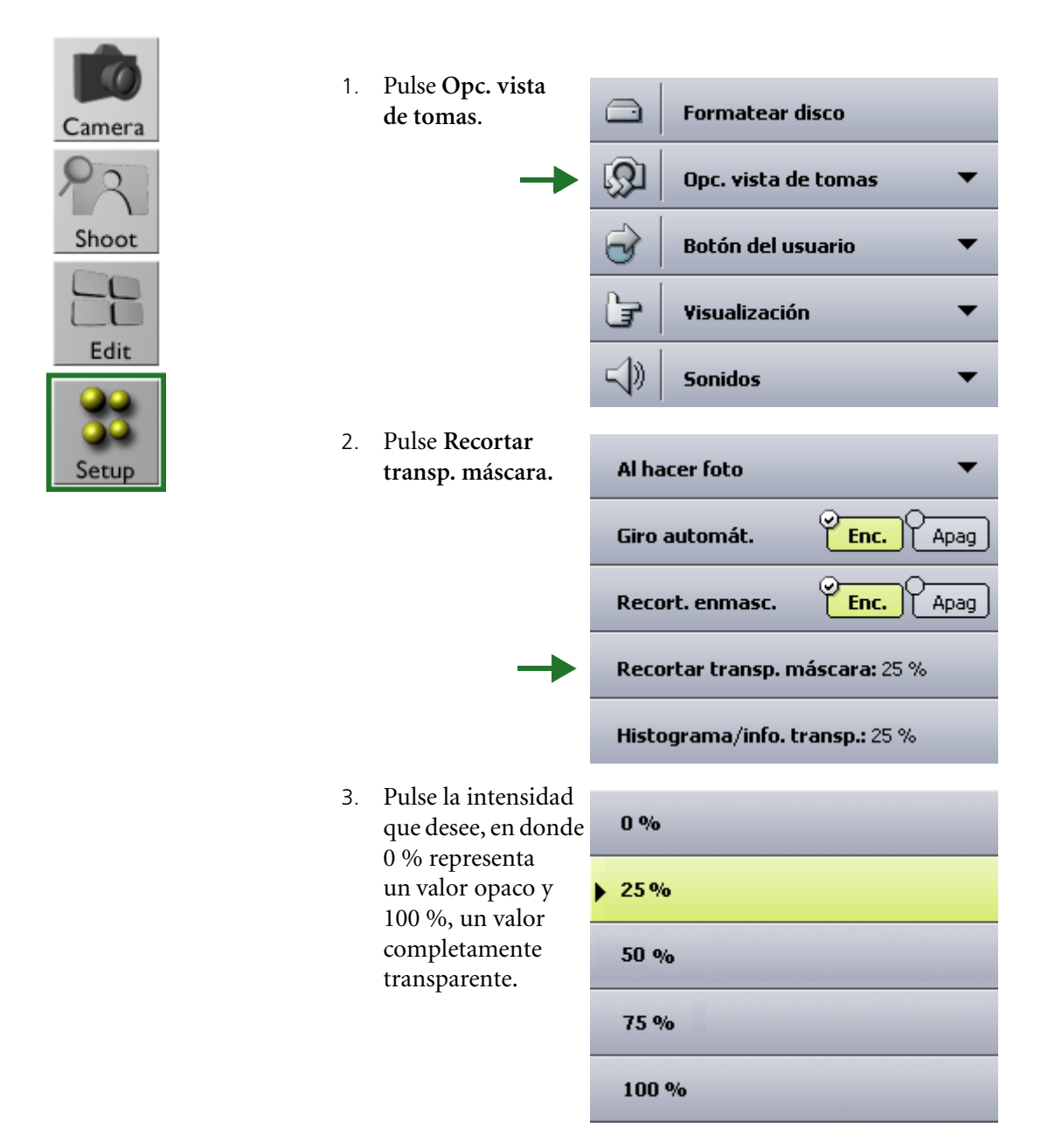

## Ajuste de transparencia del histograma y de la barra de información

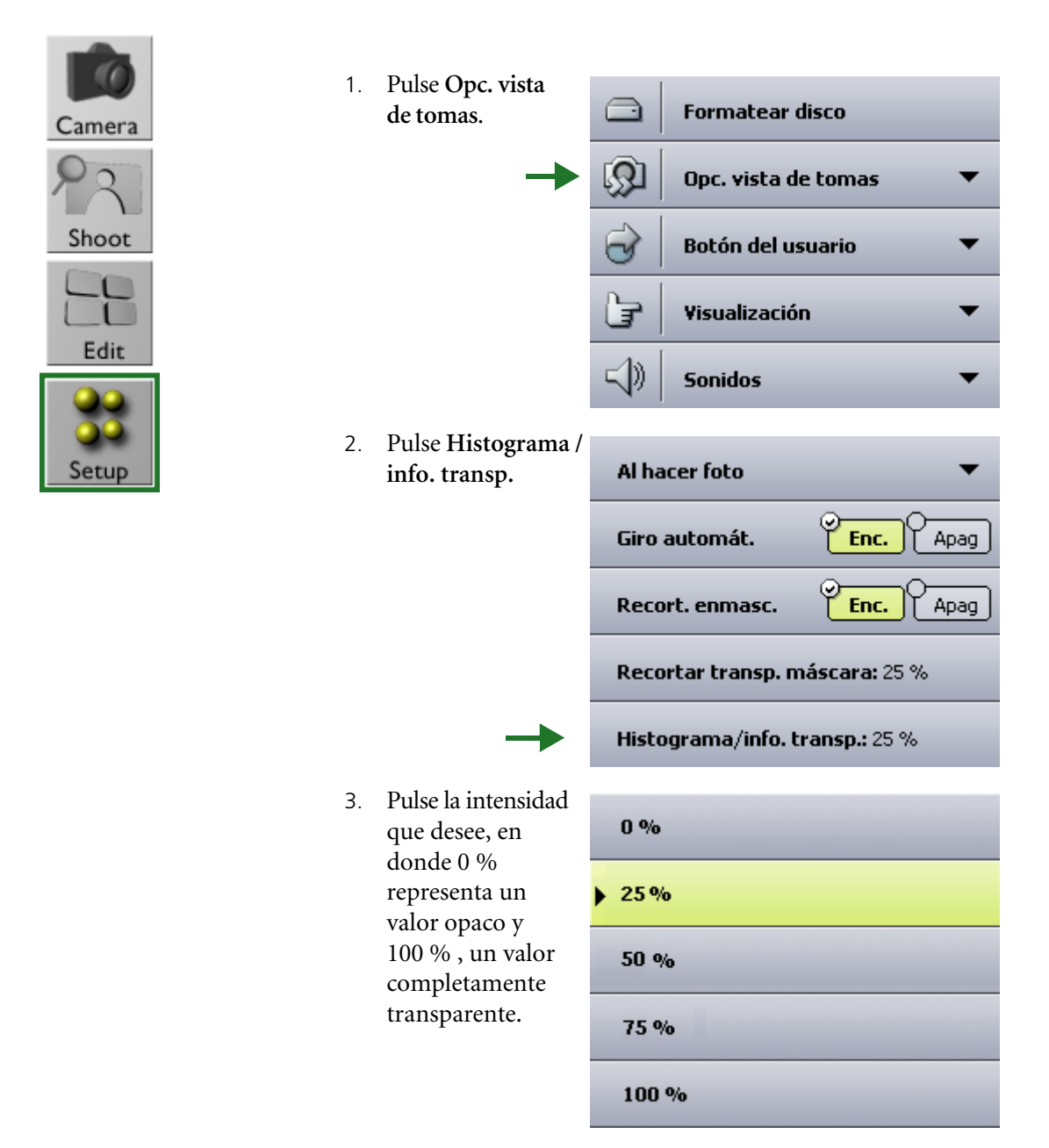

#### Giro de las superposiciones de información y del histograma

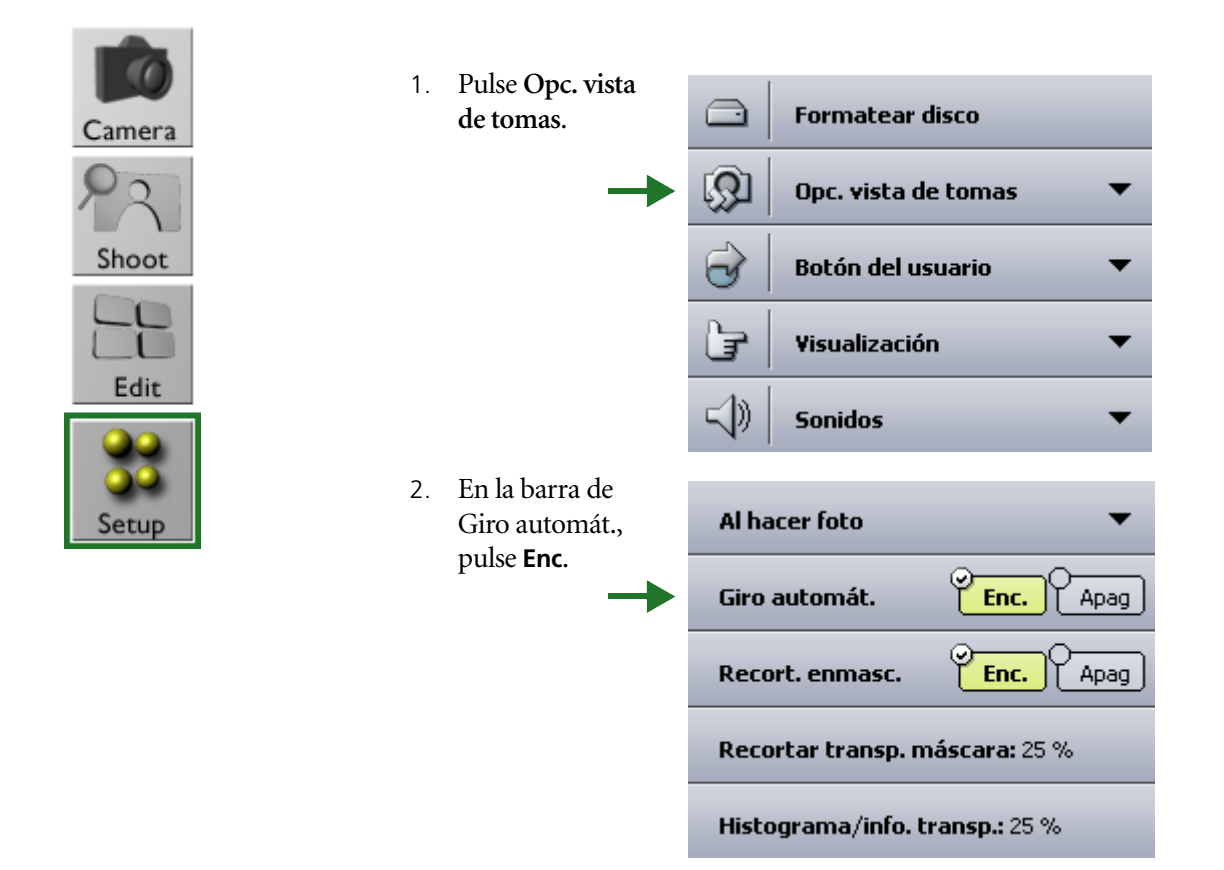

#### Formateo de discos

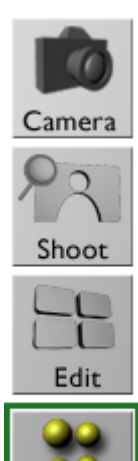

Setup

1. Desplácese hacia abajo y pulse Formatear disco.

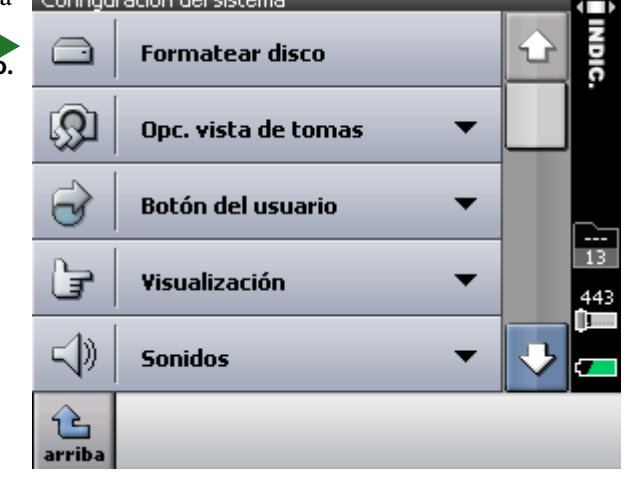

4

elegi

2. Pulse el disco que desee formatear y, a continuación, pulse eligir.

G

arriba

9

## Configuración del botón del usuario

| Configuración del botón del usuario para realizar fotografías | 62 |
|---------------------------------------------------------------|----|
| Configuración de pulsaciones largas del botón del usuario     | 64 |

#### Configuración del botón del usuario para realizar fotografías

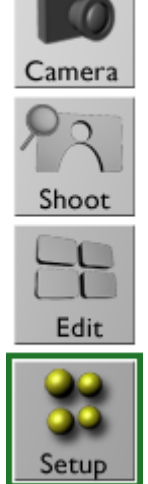

Para configurar el botón del usuario y así ver los indicadores o las imágenes marcadas en la vista Shoot (Foto):

1. Pulse Botón del usuario.

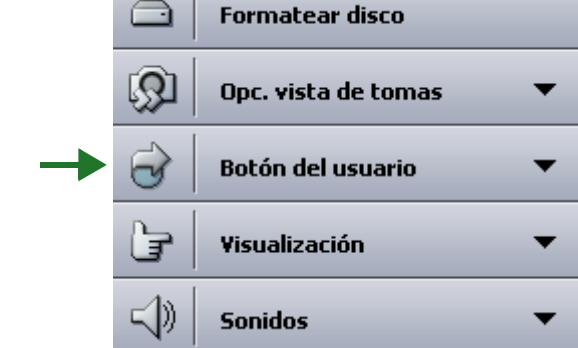

2. Pulse Vista de toma Vista de toma Vista de edición

Puls. larga: Blog./desblog. pant. táctil

- Seleccione
   Indicadores o
   Marca. Si selecciona
   Marca, obvie el paso
   Configuración de acción
- 4. Pulse Configuración de acción y seleccione los indicadores que desee.

| 1 | Mostrar histograma        |
|---|---------------------------|
|   | Mostrar alarma            |
|   | Mostrar información Sí No |

#### Configuración del botón del usuario para la vista de edición

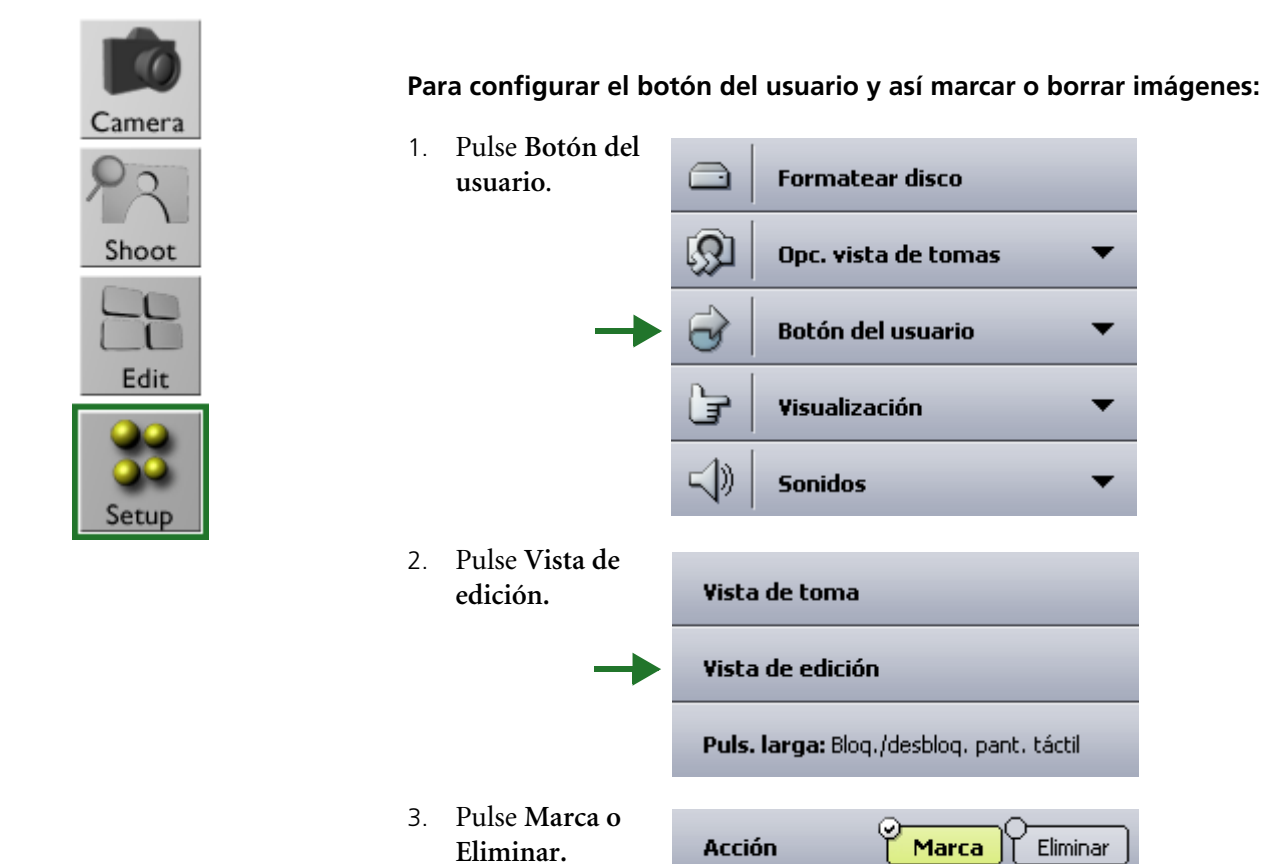

#### Configuración de pulsaciones largas del botón del usuario

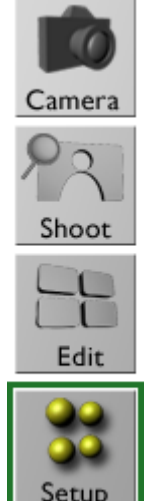

Al pulsar el botón del usuario durante varios segundos se puede bloquear o desbloquear la pantalla táctil, o bien apagar o encender la pantalla.

Pulse Botón del 1. Formatear disco usuario. ß Opc. vista de tomas Botón del usuario V F Visualización S) Sonidos 2. Pulse Pulsación Vista de toma larga). Vista de edición Puls. larga: Blog./desblog. pant. táctil 3. Seleccione la Pantalla desactivada/activada opción que desee. Bloquear/desbloquear pantalla táctil

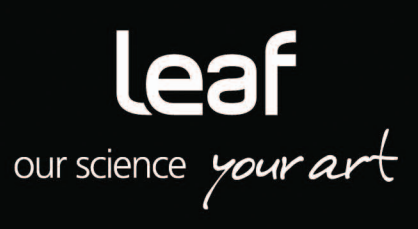